# JVC

#### MONITOR WITH RECEIVER INSTRUCTION MANUAL

JVCKENWOOD Corporation

KW-M450BT KW-M450BT (For Australia and New Zealand) KW-M450BT (For Indonesia) KW-M450BTM

### **Important** Notice

To ensure proper use, please read through this manual before using this product. It is especially important that you read and observe WARNINGS and CAUTIONS in this manual.

Please keep the manual in a safe and accessible place for future reference.

#### 

#### To prevent accidents and damages

- DO NOT install any unit or wire any cable in a location where;
  - it may obstruct the steering wheel and gearshift lever operations.
  - it may obstruct the operation of safety devices such as air bags.
  - it may obstruct visibility.
- DO NOT raise the volume level too much, as this will make driving dangerous by blocking outside sounds, and may cause hearing loss.
- DO NOT operate the unit while driving. If you need to operate the unit while driving, be sure to look around carefully.
- Stop the car before performing any complicated operations.
- The driver must not watch the monitor while driving.

#### **A** CAUTIONS

#### To care for the unit

• If you have parked the car for a long time in hot or cold weather, wait until the temperature in the car becomes normal before operating the unit.

#### To care for the monitor

- The monitor built into this unit has been produced with high precision, but it may have some ineffective dots. This is inevitable and is not considered defective.
- Do not expose the monitor to direct sunlight.
- Do not operate the touch panel using a ball-point pen or similar tool with a sharp tip. Touch the keys on the touch panel with your finger directly (if you are wearing a glove, take it off).
- When the temperature is very cold or very hot...
  - Chemical changes occur inside, causing malfunction.
- Pictures may not appear clearly or may move slowly. Pictures may not be synchronized with the sound or picture quality may decline in such environments.

#### On the volume setting

• Digital devices produce very little noise compared with other sources. Lower the volume before playing these digital sources to avoid damaging the speakers by sudden increase of the output level.

#### For KW-M450BTM:

#### For Turkey

Bu ürün 28300 sayılı Resmi Gazete'de yayımlanan Atik Elektrikli ve Elektronik Eşyaların Kontrolü Yönetmeliğe uygun olarak üretilmiştir.

#### Eski Elektrik ve Elektronik Ekipmanların İmha Edilmesi Hakkında Bilgi (ayrı atık toplama sistemlerini kullanan ülkeleri için uygulanabilir)

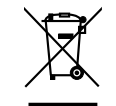

Sembollü (üzerinde çarpı işareti olan çöp kutusu) ürünler ev atıkları olarak atılamaz. Eski elektrik ve elektronik ekipmanlar, bu ürünleri ve ürün atıklarını geri dönüştürebilecek bir tesiste değerlendirilmelidir. Yaşadığınız bölgeye en yakın geri dönüşüm tesisinin yerini öğrenmek için yerel makamlara müracaat edin. Uygun geri dönüşüm ve atık imha yöntemi sağlığımız ve çevremiz üzerindeki zararlı etkileri önlerken kaynakların korunmasına da yardımcı olacaktır.

#### **Important Notice**

#### For KW-M450BTM:

### Declaration of Conformity with regard to the RE Directive 2014/53/EU Declaration of Conformity with regard to the RoHS Directive 2011/65/EU Manufacturer:

JVCKENWOOD Corporation 3-12, Moriya-cho, Kanagawa-ku, Yokohama-shi, Kanagawa, 221-0022, Japan

#### EU Representative:

JVCKENWOOD Europe B.V. Amsterdamseweg 37, 1422 AC UITHOORN, THE NETHERLANDS

#### English

Hereby, JVCKENWOOD declares that the radio equipment "KW-M450BTM" is in compliance with Directive 2014/53/EU. The full text of the EU declaration of conformity is available at the following internet address: http://www.jvc.net/cs/car/eudoc/

#### RE Direktifi 2014/53/EU için Uyum Beyanı RoHS Direktifi 2011/65/EU için Uyum Beyanı

#### Üretici:

JVCKENWOOD Corporation 3-12, Moriya-cho, Kanagawa-ku, Yokohama-shi, Kanagawa, 221-0022, Japan

#### AB Temsilcisi:

JVCKENWOOD Europe B.V. Amsterdamseweg 37, 1422 AC UITHOORN, THE NETHERLANDS

#### Turkish

Burada, JVCKENWOOD "KW-M450BTM" radyo ekipmanının 2014/53/AB Direktifine uygun olduğunu bildirir. AB uyumluluk deklarasyonunun tam metni aşağıdaki internet adresinde mevcuttur. http://www.jvc.net/cs/car/eudoc/

### About this manual

The displays and panels shown in this manual are examples used to provide clear explanations of the operations. For this reason, they may be different from the actual displays or panels.

Illustrations of **KW-M450BT** are mainly used for explanation.

This manual mainly explains operations using the buttons on the monitor panel and keys on the touch panel. For operations using the remote controller, see page 40.

< > indicates the various screens/menus/ operations/settings that appear on the touch panel.

[ ] indicates the keys on the touch panel.

Indication language: English indications are used for the purpose of explanation. You can select the indication language from the **<SET-UP>** menu. (Page 37)

### Contents

| Component Names and Operations          | 3  |
|-----------------------------------------|----|
| Basic Operations                        | 3  |
| Turning on the power                    |    |
| Turning off the power                   | 3  |
| Turning off the AV source               | 3  |
| Adjusting the volume                    | 4  |
| Attenuating the sound                   | 4  |
| lurning off the screen and illumination | 4  |
| Getting Started                         | 4  |
| Initial settings                        | 4  |
| Setting the security code               | 5  |
| Calendar/clock settings                 | 5  |
| Various Screens and Operations          | 6  |
| Touch screen operations                 | 6  |
| Home screen                             | 6  |
| Source control screen                   | 7  |
| List/setting screen                     | 9  |
| Video                                   | 10 |
| USB                                     | 11 |
| iPod/iPhone                             | 12 |
| Mirroring                               | 13 |
| Tuner                                   | 16 |
| Spotify                                 | 19 |
| Other External Components               | 20 |
| Rear view camera                        |    |
| AV-IN                                   |    |
| Watching TV                             | 21 |
| Using the external navigation unit      | 22 |

| Bluetooth®                                                                                                    | 22                                                                                     |
|----------------------------------------------------------------------------------------------------|----------------------------------------------------------------------------------------|
| Information                                                                                                    |                                                                                        |
| Preparation                                                                                                    |                                                                                        |
| Connection                                                                                                    |                                                                                        |
| Bluetooth mobile phone                                                                                                    |                                                                                        |
| Bluetooth audio player                                                                                                    |                                                                                        |
| Bluetooth mobile phone settings                                                                                                    |                                                                                        |
| Settings                                                                                                    |                                                                                        |
| Audio settings                                                                                                    |                                                                                        |
| AV settings                                                                                                    |                                                                                        |
| Display settings                                                                                                    |                                                                                        |
| User interface settings                                                                                                    |                                                                                        |
| Camera settings                                                                                                    |                                                                                        |
| Special system settings                                                                                                    |                                                                                        |
| Bluetooth settings                                                                                                    |                                                                                        |
| Security settings                                                                                                    |                                                                                        |
| Navigation settings                                                                                                    |                                                                                        |
|                                                                                                    |                                                                                        |
| Remote Controller                                                                                                    | 40                                                                                     |
| Remote Controller                                                                                                    | <b>40</b>                                                                              |
| Remote Controller<br>Preparation<br>Basic operations                                                                                                    | <b>40</b><br>41                                                                        |
| Remote Controller<br>Preparation<br>Basic operations<br>Searching for a station frequency directly                                                                                                    | <b>40</b><br>41<br>41<br>42                                                            |
| Remote Controller<br>Preparation<br>Basic operations<br>Searching for a station frequency directly<br>Installation and Connection                                                                                                    | <b>40</b><br>41<br>41<br>42<br><b>42</b>                                               |
| Remote Controller<br>Preparation<br>Basic operations<br>Searching for a station frequency directly<br>Installation and Connection<br>Refore installation                                                                                                    | 40<br>41<br>41<br>42<br>42<br>42<br>42<br>42                                           |
| Remote Controller<br>Preparation<br>Basic operations<br>Searching for a station frequency directly<br>Installation and Connection<br>Before installation<br>Installing the unit                                                                                                    | 40<br>41<br>42<br>42<br>42<br>42<br>42<br>42<br>42                                     |
| Remote Controller Preparation Basic operations Searching for a station frequency directly Installation and Connection Before installation Installing the unit Connecting external components                                                                                          | 40<br>41<br>41<br>42<br>42<br>42<br>43<br>44                                           |
| Remote Controller Preparation Basic operations Searching for a station frequency directly Installation and Connection Before installation Installing the unit Connecting external components Wiring connection                                                                        | <b>40</b> 41 41 42 42 42 42 43 44 45                                                   |
| Remote Controller<br>Preparation<br>Basic operations<br>Searching for a station frequency directly<br>Installation and Connection<br>Before installation<br>Installing the unit<br>Connecting external components<br>Wiring connection<br>References                                  | <b>40</b> 41 41 42 42 42 42 42 43 44 44 45 45                                          |
| Remote Controller Preparation Basic operations Searching for a station frequency directly Installation and Connection Before installation Installing the unit Connecting external components Wiring connection References                                                             | 40<br>41<br>42<br>42<br>42<br>42<br>43<br>44<br>45<br>46                               |
| Remote Controller Preparation Basic operations Searching for a station frequency directly Installation and Connection Before installation Installing the unit Connecting external components Wiring connection References Maintenance                                                 | 40<br>41<br>42<br>42<br>42<br>43<br>44<br>45<br>46<br>46                               |
| Remote Controller Preparation Basic operations Searching for a station frequency directly Installation and Connection Before installation Installing the unit Connecting external components Wiring connection References Maintenance More information                                | <b>40</b> 41 41 42 42 42 42 43 44 45 45 46 46 46                                       |
| Remote Controller Preparation Basic operations Searching for a station frequency directly Installation and Connection Before installation Installing the unit Connecting external components Wiring connection References Maintenance More information Troubleshooting                | 40<br>41<br>42<br>42<br>42<br>43<br>44<br>45<br>46<br>46<br>46<br>46<br>47             |
| Remote Controller Preparation Basic operations Searching for a station frequency directly Installation and Connection Before installation Installing the unit Connecting external components Wiring connection References Maintenance More information Troubleshooting Specifications | 40<br>41<br>42<br>42<br>42<br>43<br>44<br>45<br>46<br>46<br>46<br>46<br>46<br>46<br>50 |

### **Component Names and Operations**

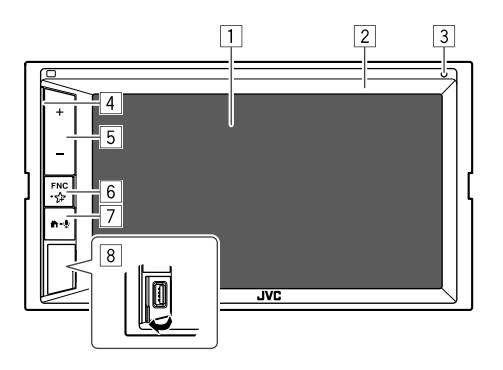

- 7 **1**-**U** button
  - Turns on the power.
  - The (Press): Displays the Home screen while the power is on.
  - 🖢 (Hold): Activates the voice dialing.
- 8 USB input terminal
- \* Except for KW-M450BT Australia and New Zealand models.

### **Basic Operations**

#### Turning on the power

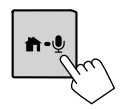

#### Turning off the power

1 Display the source/option selection screen. On the Home screen, touch as follows:

. Ju

[ Power Off

2 Turn off the power.

#### Screen (touch panel)

- 2 Monitor panel
- 3 Built-in microphone\*
  - You can also connect an external microphone (optionally purchased) to the unit. (Page 45) For details, contact the store where you purchase this unit.
  - See also <MIC SETUP> on page 40.
- 4 Illumination bar

(See <Key Colour> on page 35 for settings.)

- 5 Volume +/- buttons
- 6 FNC-分 button
  - FNC (Press, blink once): Pops up the short-cut menu. (Page 9)
  - Chold, blink twice): Enters favorite setting. Default: Displays <Sound Effect> screen.
     (See <Key Customize> on page 38.)

#### Turning off the AV source

1 Display the source/option selection screen.

On the Home screen, touch as follows:

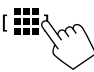

[ AV Offd

2 Turn off the AV source.

#### **Basic Operations**

#### Adjusting the volume

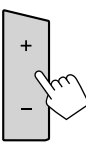

You can adjust the volume (00 to 40) by pressing + to increase and pressing - to decrease

• Holding + increases the volume continuously to level 15.

#### Attenuating the sound

On the source control screen, touch as follows:

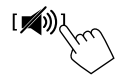

The ATT indicator lights up.

To cancel attenuation: Touch [ 10] again.

#### Turning off the screen and illumination

Display the pop-up short-cut menu.

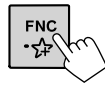

2 Turn off the screen.

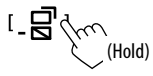

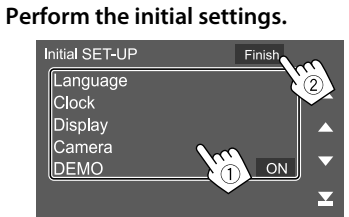

When you power on the unit for the first time, the

**Getting Started** 

<Initial SET-UP> screen appears.

Initial settings

E.g. Initial settings screen

Once completed, a warning message appears. Touch [Agree] to display the Home screen.

For KW-M450BT Indonesian models, the following warning message appears.

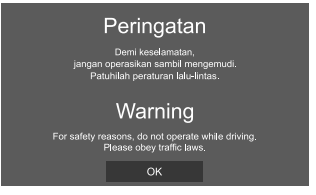

Touch [OK] to display the Home screen.

#### [Language]

Select the text language used for on-screen information

Touch [Language select], then select the language.

 American English(en)/British English(en) (Initial)\*1/Nederlands(nl)/Francais(fr)/ /العربية (Deutsch(de)/Italiano(it)/Español(es)/(ar) Eλληνικά(el)/Português(pt)/Čeština(cs)/ Polski(pl)/Magyar(hu)/Русский(ru)/ภาษาไทย(th)/ Türkce(tr)/简体中文(zh)/繁體中文(zh)/(he)עברית/ (fa)فارسی/Bahasa Melayu(ms)/Bahasa Indonesia(id)

#### [Clock] (Page 5)

Set the calendar and clock time. Make the settings for [Clock], [Time Zone] or [Clock] Adjust].

[Display] (Page 35) Make the settings to adjust the display.

[Camera] (Page 38) Make the settings to display the picture from the connected rear view camera

#### [DEMO]\*2

- ON (Initial)\*3: Activates the display demonstration.
- OFF: Deactivates the display demonstration.
- \*1 For KW-M450BT Indonesian models, [Bahasa Indonesia(id)] is selected initialy.
- \*2 Some features are not selectable when [ON] is selected.
- \*3 For KW-M450BT Indonesian models, [OFF] is selected initialy.

To turn on the screen and illumination: Press ENC on the monitor panel or touch the screen.

#### Setting the security code

You can set a security code (four-digit number of your choice) to protect your receiver system against theft.

• Once you set the security code, you are required to input the security code if you have disconnected the unit from the battery.

Enter the security code you have set in step 2, then touch **[Enter]** when you reconnect the battery.

**1** Display the <Security Code Set> screen.

On the Home screen, touch as follows:

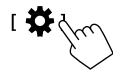

Then, on the **<SET-UP>** screen, touch as follows: **[Security]**  $\rightarrow$  **[Security Code Set]** 

2 Enter a four-digit number (1), then confirm the entry (2).

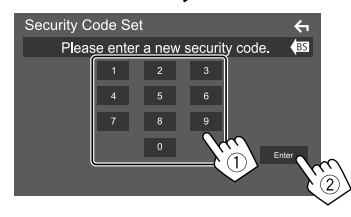

- To clear the last entry, touch [BS].
- To cancel the setting, touch [  $\leftarrow$  ].

**3** Enter the four-digit number entered in step 2 and touch [Enter] again to confirm your security code.

To change the security code: Touch [Security Code Change] on the <Security> screen on step 1, then repeat steps 2 and 3.

To clear the security code: Touch [Security Code Cancellation] on the <Security> screen on step 1, then repeat step 2.

#### Calendar/clock settings

**Display the <User Interface> screen.** On the Home screen, touch as follows:

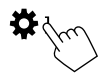

Then, on the **<SET-UP>** screen, touch **[User Interface]**.

#### 2 Set the date and clock.

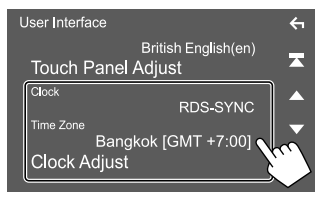

E.g. User interface settings screen

#### [Clock]

Select the method to set the date and clock.

- **RDS-SYNC** (Initial)\*1: Synchronizes the clock with the FM Radio Data System.
- Manual: Sets the date and clock manually.

[Time Zone]\*2 Select the time zone for your area.

#### [Clock Adjust]\*2

Set the date and clock manually when **[Clock]** is set to **[Manual]**.

Touch  $[\blacktriangle]/[\heartsuit]$  to adjust the date (year/month/date), then clock (hour/minute). To finish setting, touch [Set].

- \*1 For KW-M450BT Indonesian models, [Manual] is selected initially.
- \*2 Selectable when [Clock] is set to [Manual].

You can display or change to other screens at any time to show information, change the AV source, change the settings, etc.

#### **Touch screen operations**

To perform operations on the screen, you need to touch, touch and hold, flick or swipe to select an item, display setting menu screen or to change the page, etc.

#### Touch

Touch the screen gently to select an item on the screen.

#### Touch and hold

Touch the screen and keep your finger in place until the display changes or a message is displayed.

#### Flick

Slide your finger to the left or right on the screen to change the page.

#### Swipe

Slide your finger up or down on the screen to scroll the screen.

#### Note:

6

You cannot perform multi-touch operation such as zoom in or zoom out on the screen of this unit.

#### Home screen

Press 🕇 on the monitor panel to display the Home screen from other screens.

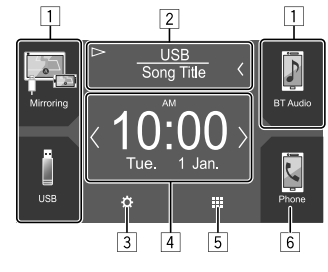

E.g. Home screen

Touching the operation keys performs the following actions:

- 1 Short-cut playback source keys
- 2 Current source information
  - Touch to display the current playing source control screen.
  - Touching [<] scrolls the text if not all of the text is shown.
- 3 Displays the **<SET-UP>** screen
- 4 Widget
  - You can change the widget by touching  $[\langle ]/[\rangle ]$ .
  - Touch the widget to display the detailed screen.
- 5 Displays all playback sources and options
- 6 Displays the phone control screen

#### Available playback sources and options

Touch []] on the Home screen to display the source/ option selection screen.

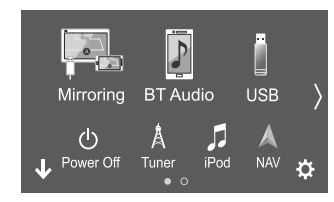

E.g. Source/option selection screen

Touching the operation keys performs the following actions:

| [Mirroring] | Switches to the Mirroring for JVC application.                                                                                                    |
|-------------|----------------------------------------------------------------------------------------------------|
| [BT Audio]  | Plays a Bluetooth audio player.                                                                                                    |
| [USB]       | Plays files on a USB device.                                                                                                    |
| [Power Off] | Turns off the power.                                                                                                    |
| [Tuner]     | Switches to the radio broadcast.                                                                                                    |
| [iPod]      | Plays an iPod/iPhone.                                                                                                    |
| [NAV]*      | Displays the navigation screen.<br>• Selectable only when <b><navigation< b=""><br/><b>Input&gt;</b> is set to <b>[ON]</b>. (Page 40)</navigation<></b> |
| [AV-IN]     | Switches to an external component connected to the AV-IN input terminal.                                                                                |
| [Spotify]   | Switches to the Spotify application.                                                                                                    |
| [Audio]     | Displays the sound adjustment screen.                                                                                                    |

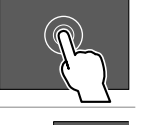

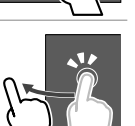

| [AV Off] | Turns off the AV source.                      |
|----------|-----------------------------------------------|
| [0]      | Displays the <b><set-up></set-up></b> screen. |

\* Not available for KW-M450BT Australia and New Zealand models/ KW-M450BT Indonesian models.

To change the page: Touch  $[\langle ]/[\rangle]$ . Current page is shown by the page indication on the bottom of the screen.

To return to the Home screen: Touch [ ] on the source/option selection screen.

#### Customizing the source/option selection screen

You can arrange the items to display on the source/ option selection screen.

#### Select an item to move.

Touch and hold the item you want to move until boxes appear around the icons.

### 2 Drag the selected item and drop to the position you want to move it to.

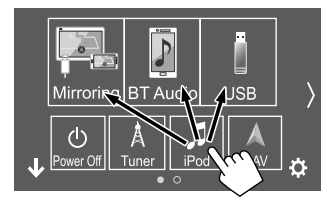

E.g. Source/option selection screen

### About short-cut playback source keys on the Home screen

The three items displayed on the top of the source/ option selection screen with large icons are also shown on the Home screen as the short-cut playback source keys. You can set the source keys which you use frequently and access quickly from the Home screen.

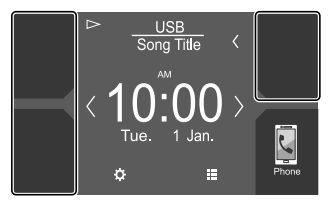

E.g. Home screen

#### Source control screen

You can perform the playback operation from the source control screen during playback.

- The operation keys and information displayed vary depending on the selected source/file type being played.
- If the operation keys are not displayed on the screen, touch the screen to show them.

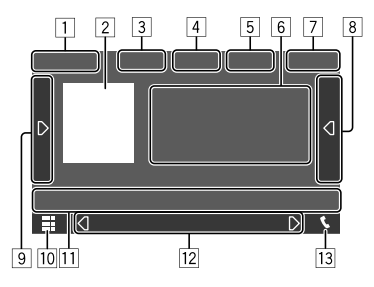

E.g. Common audio playback source screen

- 1 Playback source or media type
- 2 Picture data/artwork (shown if the file contains artwork)
- 3 For video: Hides the operation keys on the screen while video is played
  - Touch the screen to restore the operation keys. For audio: File format
- [4] Repeat/random playback mode keys\*

- Signal strength and battery level of the connected Bluetooth device (only when the information is acquired from the device)
- 6 Track/file/song/video information
  - Touching [<] scrolls the text if not all of the text is shown.
- 7 Clock display
- 8 Displays the track/file/station list
- 9 Displays/hides other available operation keys\*
- 10 Displays the source/option selection screen
- 11 Operation keys\*
- 12 Secondary screen

Each time you touch  $[\langle ]/[D] \rangle$ , the items shown on the secondary screen change as follows:

• Indicators: Displays the current source conditions, etc.

The followings are the common indicators:

-ATT: The sound is attenuated.

- $-\operatorname{\textbf{LOUD}}$  : The loudness is activated.
- MUSIC/VIDEO: Music/video file is played back.
- Short-cut keys: Changes the source from those you have located on the Home screen.
- 13 Displays the phone control screen
- \* See the following "Common operation keys on source control screen".

#### Common operation keys on source control screen

- The appearance of the operation keys may differ, however the similar operation keys have the same operations.
- Available operation keys differ depending on the selected source or connected device.

Touching the operation keys performs the following actions:

| 4             |                                                                                                    |
|---------------|----------------------------------------------------------------------------------------------------|
| [ <b>Q</b> ]* | Selects repeat playback mode.<br>• • • Repeat one<br>• • • Repeat folder<br>• • • • • • • • • • • • • • • • • • •   |
| [★]*          | Selects random playback mode.                                                                                       |
| 9             |                                                                                                    |
| [ <b>Ď</b> ]  | Displays other available operation keys<br>besides those shown on [1].<br>• To hide the window, touch [ <b>1</b> ]. |
| [SETUP]       | Displays the setting screen of the current playback source.                                                         |
| (=)(+)        | Selects a folder.                                                                                                   |

# III Image: Market And Content and Content and Co

\* Available playback mode differs depending on the source, file type, connected device, etc.

8

#### Playback control by touch operations

You can also control playback by moving your finger on the touch panel as follows (for some sources, the gesture control is not available).

- Sliding the finger towards up/down: Functions same as pressing []]/[]].
- Sliding the finger towards left/right: Functions same as pressing [I◄◀]/[►►I].
- Moving your finger clockwise or counterclockwise: Increases/decreases the volume.

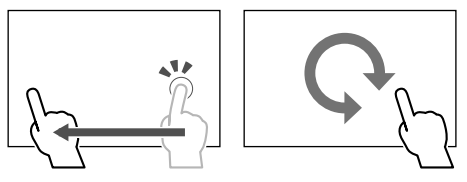

#### Using the pop-up short-cut menu

While displaying the source control screen, you can jump to another screen by touching the operation keys on the pop-up short-cut menu.

- You can customize items 5 and 6 in step 2. For details, see **<Key Customize>** on page 38.
- **1** Display the pop-up short-cut menu.

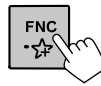

#### 2 Select an item to jump.

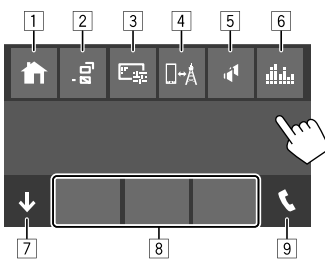

E.g. Pop-up short-cut menu screen

- 1 Displays the Home screen.
- 2 (Touch) Switches the screen.
  - The screen shown on the display depends on the <DISP Key> setting on page 37.
     (Hold) Turns off the display.
- 3 Displays the picture adjustment screen. (Page 10)
- Displays the **<Mirroring Setup>** screen. (Page 15)
- 5 Displays the **<Speaker Select>** screen. (Page 31)
- Displays the <Graphic Equalizer> screen. (Page 32)
- 7 Closes the pop-up short-cut menu.
- 8 Changes the playback source.
  - The three short-cut playback source keys displayed on the Home screen are displayed on the short-cut menu.
- 9 Displays the phone control screen. (Page 26)

### Using touch screen operation during playback

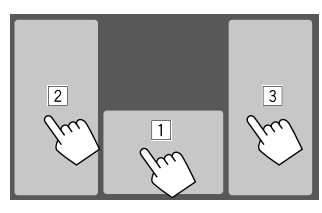

Touching the areas performs the following actions:

- 1 Displays the source control screen.
- 2 Goes to the previous track.\*
- 3 Goes to the next track.\*

#### \* Not available for video from an external component (AV-IN).

#### List/setting screen

The followings are the common operation keys which appear on the list/setting screen.

- The appearance of the operation keys may differ, however the similar operation keys have the same operations.
- Available operation keys differ depending on the setting screens. Not all the following operation keys are shown on every screen.

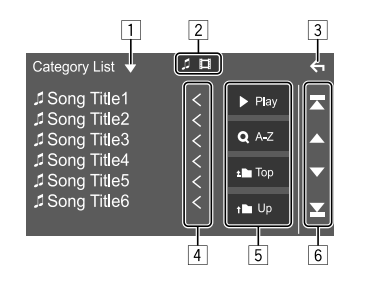

Touching the operation keys performs the following actions:

- 1 Displays list type selection window.
- 2 Selects the file type ([ ]: audio/[ ]: video).
- 3 Exits from the current screen or returns to the previous screen.
- 4 Scrolls the text if not all of the text is shown.
- 5 Play/search keys
  - [> Play]: Plays all tracks in the folder containing the current track.
  - [Q A-Z]: Enters alphabet search to list the items in alphabetical order. When a keypad appears, touch the first letter you want to search for.
  - [**1** Top]: Returns to the root folder.
  - [**1** Up]: Returns to the upper layer.
- 6 Changes the page to display more items.
  - [▲]/[▼]: Scrolls the page.
  - [▲]/[▲]: Jumps to the top or bottom page.

### Video

#### **Playback operations**

Video playback information on the source control screen

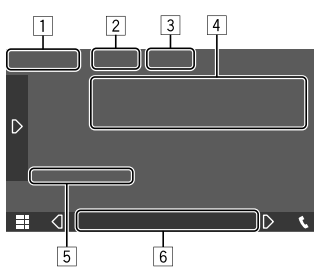

E.g. Video playback source control screen

#### 1 Media type

- 2 Hides the operation keys on the screen.
  - Touch the screen to restore the operation keys.
- 3 Repeat/random playback mode keys
- [4] Current playback item information/audio format
- 5 Playback status/playing time
- 6 Indicators
  - VIDEO: Lights up when video is played.

#### Adjusting the picture

**1** Display the pop-up short-cut menu.

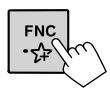

**2** Display the picture adjustment screen.

On the pop-up short-cut menu, touch as follows:

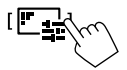

#### 3 Adjust the picture.

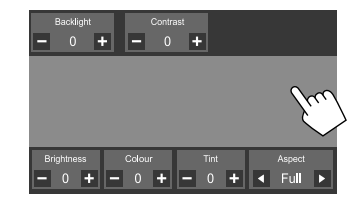

#### Video

| <backlight></backlight>   | Adjusts the brightness of the backlight. (–4 to 4)               |
|---------------------------|------------------------------------------------------------------|
| <contrast></contrast>     | Adjusts the contrast. (-4 to 4)                                  |
| <brightness></brightness> | Adjusts the brightness. (–4 to 4)                                |
| <colour></colour>         | Adjusts the color. (-4 to 4)                                     |
| <tint></tint>             | Adjusts the tint. (–4 to 4)                                      |
| <aspect></aspect>         | Selects the aspect ratio.<br>• Full: Changes the aspect ratio of |
|                           | video and displays fully on the                                  |

#### screen.

- Normal: Displays the video in the aspect ratio of 4:3.
- **Auto**: Displays the video fully on vertical or horizontal with no ratio change.
- Adjustable items are different depending on the current source.

### USB

You can connect a USB mass storage class device such as a USB memory, digital audio player, etc. to the unit.

- For playable file types and other information, see page 46.
- You cannot connect a PC or portable HDD to the USB input terminal.
- You cannot connect a USB device via a USB hub.

# Connecting a USB device USB device (commercially available) On the monitor panel

#### **Playback operations**

#### Playback information and key operation

- For playback information, see "Source control screen" on page 7.
- For key operations on the touch panel, see "Common operation keys on source control screen" on page 8.
- All tracks in the USB device will be played repeatedly until you change the source or disconnect the USB device.

#### Selecting a folder/track on the list

#### 1 Display the folder/track list.

On the source control screen, touch as follows:

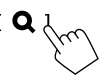

#### 2 Select the list type.

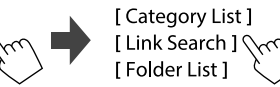

#### **3** Select the desired track.

- Repeat the procedure until you have selected the desired track.
- For details about the list operation, see page 9.

#### From <Category List>:

- ① Select the file type ([**「**]: audio/[**□**]: video).
- ② Select a category, then the item in the selected category.

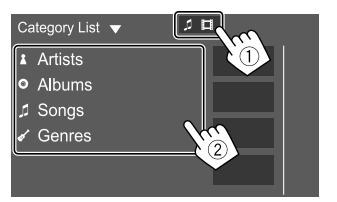

#### From <Link Search>:

- ① Select the file type ([**「**]: audio/[**[**]]: video).
- ② Select the tag type to display a list of contents that contains the same tag as the track/file currently being played, then select the item.

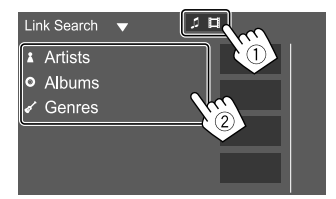

#### From <Folder List>:

Select the folder, then the item in the selected folder.

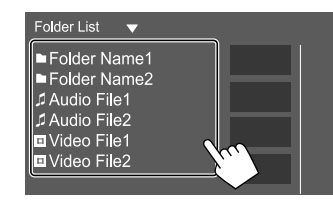

### iPod/iPhone

#### Connecting an iPod/iPhone

- For playable iPod/iPhone types and other information, see page 47.
- You cannot watch video.

#### Wired connection

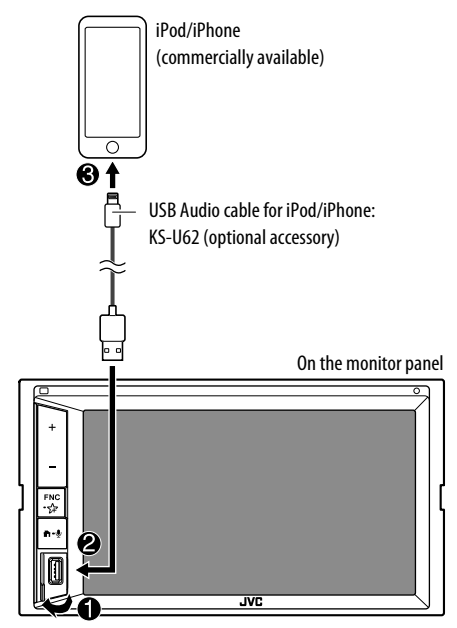

#### **Bluetooth connection** Pair the iPod/iPhone with this unit via Bluetooth. (Page 23)

#### **Playback operations**

#### Playback information and key operation

- For playback information, see "Source control screen" on page 7.
- For key operations on the touch panel, see "Common operation keys on source control screen" on page 8.

#### Selecting an audio file from the menu

#### 1 Display the list.

On the source control screen, touch as follows:

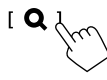

#### 2 Select the list type.

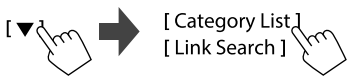

#### **3** Select the desired track.

- Repeat the procedure until you have selected the desired track.
- For details about the list operation, see page 9.

#### From <Category List>:

Select a category, then the item in the selected category.

Available categories differ depending on the type of iPod/iPhone.

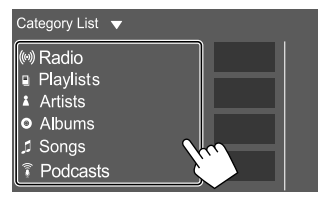

#### From <Link Search>:

Select the tag type to display a list of contents that contain the same tag as the track/file currently being played, then select the item.

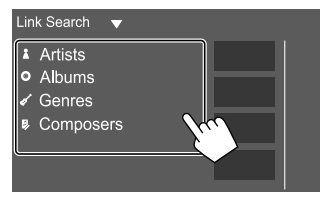

### Mirroring

With Mirroring for JVC application installed on your smartphone, you can display the screen of your smartphone on the screen of this unit and listen to either the audio of your smartphone or current source of this unit.

#### **Compatible device**

- Android device
- Bluetooth support
- Android version 5.0 (Lollipop) or later
- Linux Kernel version 3.5 or later
- iPhone
- Bluetooth support
- iOS version 11 or later

#### Preparation

Be sure to ground the PRK SW lead during installation (page 45).

#### Installing the application

Install the latest version of the Mirroring for JVC application and activate the application on your smartphone.

- For Android devices: Search for "Mirroring for JVC" in Google Play to find and install the most recent version.
- For iPhone: Search for "Mirroring for JVC" in Apple App Store to find and install the most recent version.

#### Note

- Mirroring for JVC application is a free application.
- You can check "how to" tutorial in Mirroring for JVC application.

#### Connecting the device

Screen is mirrored through USB cable connection while audio is shared via Bluetooth connection between this unit and your smartphone.

#### Connect to the USB input terminal

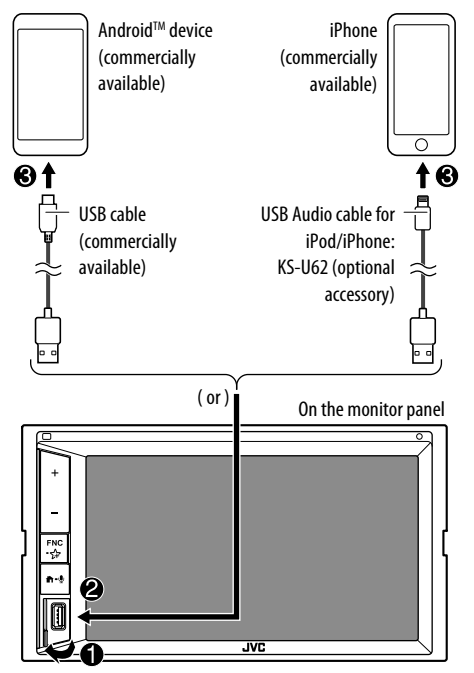

#### **Connect via Bluetooth connection**

- Pair your smartphone with this unit via Bluetooth.
   See "Registering a new Bluetooth device" on page 23.
- Select [Mirroring] on the <Select Device> screen in <Bluetooth Setup>.
  - See "Connecting/disconnecting a registered Bluetooth device" on page 24.

#### For Android devices:

When you use Mirroring for JVC application for the first time, the terms of service are displayed. It is necessary to agree to the terms of service to use this function.

#### For iPhone:

Launch "Settings", then touch "Control Center" and then "Customize Controls".

Touch "Screen Recording" and add to "INCLUDE" list. Launch "Control Center" of your iPhone, then touch and hold Screen Recording icon.

Touch "Mirroring for JVC" and start broadcast.

#### **Mirroring operation**

By selecting "Mirroring" as the source (page 6), a caution screen appears. Touch **[Agree]** after you have read the terms on the caution screen. The screen of your smartphone is reflected on the screen of this unit. You may access your smartphone from this unit.

### Switching to the smartphone screen while listening to another source

You can display your smartphone screen while listening to the other source.

- Set <DISP Key> to [Apps] on the <User Interface> screen beforehand. (Page 37)
- **1** Display the pop-up short-cut menu.

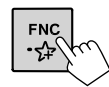

#### 2 Switch to the smartphone screen.

On the pop-up short-cut menu, touch as follows:

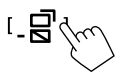

• Each time you touch the key, the screen switches between the current source and smartphone screen.

You cannot use the following sources at the same time with Mirroring for JVC application.

- BT Audio
- iPod
- USB
- Spotify

A pop-up message appears if you touch [ ] while listening to one of the above sources.

Touch **[Yes]** to switch to "Mirroring" or **[No]** to remain at current playback source.

#### Note

- OSD clock is not shown on the mirroring screen of this unit regardless of the setting made for **<OSD Clock>**. (Page 35)
- Depending on the connected Android device, you may need to enable virtual keyboard setting on your smartphone to display software keyboard on the screen of this unit and on your smartphone.

14

#### Mirroring

- Mirroring for JVC application is discontinued by the following operations if you use the application with an iPhone:
- Receiving an incoming call
- iPhone's screen recording function is stopped
- iPhone screen is turned off

To resume the mirroring operation, disconnect the iPhone from the USB Audio cable, and try connecting it again.

- The audio may be of poor quality, interrupted or skipped, depending on several conditions such as network condition, the application and etc.
- If you perform pairing with another device during mirroring, mirroring (audio and/or video) will be disturbed or paused.
- Some applications may not support audio sharing.
- Some operations may not work depending on the compatibility between this unit, Mirroring for JVC application and your smartphone.

#### Disconnect mirroring

You can disconnect mirroring by disconnecting your smartphone from the USB input terminal on the monitor panel.

You can also disconnect mirroring by performing the following:

- Deselect [Mirroring] on the <Select Device> screen in <Bluetooth Setup>. (Page 24)
- Deselect the device on the <**Mirroring Device Connect**> screen in <**Mirroring Setup**>.

#### Note

Once you disconnect from mirroring operations, stop broadcast on iPhone's screen recording function. Otherwise "iPod" source and "BT Audio" source may not work correctly.

#### Settings for mirroring operation

**1** Display the pop-up short-cut menu.

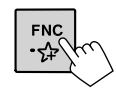

#### 2 Display the <Mirroring Setup> screen. On the pop-up short-cut menu, touch as follows:

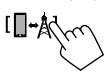

#### 3 Make the settings.

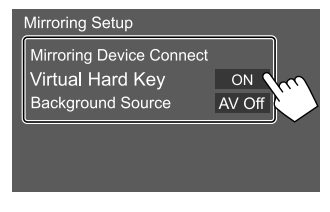

#### <Mirroring Device Connect>

Selects the device to access via Mirroring for JVC application. (Be sure the selected device is connected to the USB input terminal on the monitor panel.)

• Touch the device name again to deselect the device for Mirroring.

#### <Virtual Hard Key>\*1

• **ON** (Initial): Displays the virtual hard keys of the smartphone.

 $[\leftarrow ]/[\rightarrow]$ : Changes the virtual hard keys position shown on the screen of this unit.

[]:Shows the recent applications (Android only).

- [O]: Returns to home page.
- []: Returns to the previous page (Android only).
- [X]: Closes the virtual hard keys. To display back the virtual hard keys, select
   [ON] for <Virtual Hard Key>.
- **OFF**: Closes the virtual hard keys.

#### <Background Source>\*2

While displaying your smartphone screen on this unit using Mirroring for JVC application, you can also select one of the following as the current playback source to listen to (without going to the Home screen).

AV Off (Initial)/Mirroring/Tuner/AV-IN

Touch **[Close]** to confirm the selection and return to **<Mirroring Setup>** screen.

- \*1 These keys differ depending on the connected device and may differ from the function operated from the device. These keys can be displayed even if there is no hard key on the connected device.
- \*2 If mirroring is not connected, all the available sources are listed on the background source list.

#### Listening to the radio

The unit switches to FM alarm scene automatically when receiving an alarm signal from FM broadcast.

#### Playback information on the source control screen

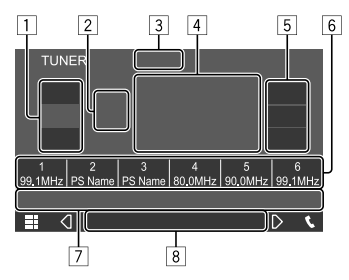

E.g. Tuner source control screen

- 1 Selects the band (AM/FM1/FM2/FM3)
- 2 Current band/preset no.
- 3 Changes the seek mode for [I◄◄]/[►►I]
  - AUTO1 (Initial): Auto search
  - AUTO2: Tunes in preset stations one after another
  - MANUAL: Manual search
- 4 Frequency/PS name
- 5 Tuner reception operation keys (TI/MONO/PTY)\*
- 6 Preset list
- 7 Operation keys\*

#### 8 Indicators

- TI: Lights up in white when receiving the traffic information, and lights in orange when Traffic Information Reception is on standby.
- ST: Lights up when receiving a stereo broadcast.
- **MONO**: Lights up when receiving stations in monaural forcibly.
- **AF**: Lights up when the Network-Tracking Reception is activated.
- **EON**: Lights up when a Radio Data System station is sending EON signals.
- LOS: Lights up when Local Seek is activated.
- **NEWS**: Lights up when News Standby Reception is activated.
- **RDS**: Indicates the status of the Radio Data System station reception when the Network-Tracking Reception is activated. (Page 17)
- Lights in white: Radio Data System station is being received.
- Lights in orange: Radio Data System station is not being received.
- \* See the following "Operation keys on source control screen".

#### Operation keys on source control screen

- The appearance of the operation keys may differ, however the similar operation keys have the same operations.
- See also "Common operation keys on source control screen" on page 8.

Touching the operation keys performs the following actions:

#### 5

#### [**TI]**\*1

(For FM Radio Data System features) Activates TI standby reception mode.

- When TI is activated, the unit is ready to switch to traffic information if available. The TI indicator lights up in white.
- If the TI indicator lights up in orange, tune into a station providing Radio Data System signals.
- The volume adjustment for traffic information is automatically memorized. The next time the unit switches to traffic information, the volume is set to the memorized level.
- To deactivate, touch [TI] again.

#### [MONO]\*1 Activates monaural mode.

- When monaural mode is activated, the unit searches for better FM reception (stereo effect will be lost). The MONO indicator lights up.
- To deactivate, touch [MONO] again.

#### [PTY]\*1\*2 (For FM Radio Data System features) Enters PTY search mode

(1) Touch a PTY code.

② Touch [Search] to start searching.

If there is a station broadcasting a program of the same PTY code as you have selected, that station is tuned in.

 You can set the language displayed for the PTY Search on the <TUNER</li>
 SET-UP> screen. (Page 17)

7

| [ 🔊]                 | <ul><li>Attenuates the sound.</li><li>To restore the sound, touch the key again, or adjust the volume.</li></ul>                      |
|----------------------|----------------------------------------------------------------------------------------------------|
| [I <b>⊲</b> ∢]/[►►I] | <ul> <li>Searches for a station.</li> <li>The search method differs depending<br/>on the selected seek mode.<br/>(Page 16)</li> </ul> |
| [SSM]*1              | Presets stations automatically.                                                                                                    |
| [ <b>\$</b> ®]       | Displays the <b><tuner set-up=""></tuner></b> screen<br>(Page 17)                                                                     |

\*1 Available only when FM is selected.

\*2 Only English/Spanish/French/German/Dutch/Portuguese are available for the text language here. If another language has been selected in <Language Select> (Page 37), the text language is set to English.

#### Presetting stations in the memory

You can preset 18 stations for FM and 6 stations for AM.

#### Automatic presetting — SSM (Strongstation Sequential Memory) (for FM only)

On the source control screen, touch as follows:

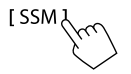

A confirmation message appears. Touch **[Yes]**. The local stations with the strong signals are found and stored automatically.

#### Manual presetting

### 1 Select the band, then tune in to a station you want to store.

• See "Playback information on the source control screen" on page 16 for details.

#### 2 Select a preset number to store into.

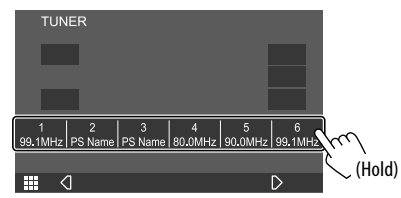

The station selected in step 1 is stored into the preset number you have selected.

#### Selecting a preset station

Select the band  $(\mathbb{D})$ , then select a preset station  $(\mathbb{Q})$ .

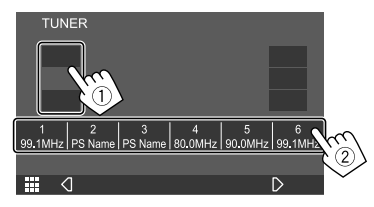

#### Settings for tuner reception

#### l Display the <TUNER SET-UP> screen.

On the source control screen, touch as follows:

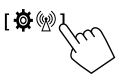

#### 2 Make the settings.

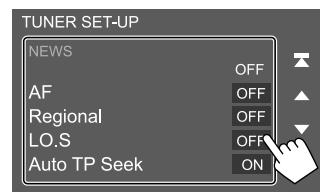

#### [NEWS]\*1

- **Omin** to **90min**: Activates New Standby Reception by selecting the period of time to disable the interruption. The NEWS indicator lights up.
- OFF (Initial): Deactivates the function.

#### [AF]

When driving in an area where FM reception is not sufficient, this unit automatically tunes in to another FM Radio Data System station of the same network with stronger signals— Network-Tracking Reception (AF: Alternative Frequencies).

- ON: Switches to another station. The program may differ from the one currently received.\*2
- OFF (Initial): Deactivates the function.

#### [Regional]

When driving in an area where FM reception is not sufficient, this unit automatically tunes in to another FM Radio Data System station of the same program with stronger signals— Network-Tracking Reception (Regional).

- **ON**: Switches to another station broadcasting the same program.\*2
- OFF (Initial): Deactivates the function.

#### [LO.S]

You can tune in FM stations only with strong signals—Local Seek.

- **ON**: Tunes in only to FM stations with sufficient signal strength. The LO.S indicator lights up.
- OFF (Initial): Deactivates the function.

#### [Auto TP Seek]

When traffic information station reception is poor, the unit automatically searches for another station that can be received better—Auto TP Seek.

- **ON** (Initial): Automatically searches for a station with better reception for traffic information if the reception of current station is poor.
- **OFF**: Deactivates the function.

#### [Language select]

Select the language to display for PTY search.

 British English(en) (Initial)/Español(es)/ Français(fr)/Nederlands(nl)/Norsk(no)/ Português(pt)/Svenska(sv)/Deutsch(de)

To close the setting window, touch [Close].

#### [Area Setting]\*3

Select the tuner channel interval depending on the area you use this unit.

For **KW-M450BT** (other than Australia and New Zealand models):

- Asia (Initial): Select this when using in Asia where FM/AM intervals are set to 50 kHz/9 kHz.
- North America: Select this when using in North/ Central America where FM/AM intervals are set to 200 kHz/10 kHz.

### For KW-M450BT Australia and New Zealand models:

- Australia (Initial): Select this when using in Australia where FM/AM intervals are set to 50 kHz/9 kHz.
- North America: Select this when using in North/ Central America where FM/AM intervals are set to 200 kHz/10 kHz.
- **Europe**: Select this when using in Europe where FM/AM intervals are set to 50 kHz/9 kHz.
- \*1 The volume adjustment for Traffic Information is automatically memorized. The next time the unit switches to Traffic Information, the volume is set to the previous level.
- \*2 The RDS indicator lights up when the Network-Tracking Reception is activated.
  - Lights in white: Radio Data System station is being received.
  - Lights in orange: Radio Data System station is not being received.
- \*3 Not available for KW-M450BTM.

18) ENGLISH

### Spotify

With Spotify, your music is everywhere. Working out, partying or relaxing, the right music is always at your fingertips. There are millions of songs on Spotify—from old favorites to the latest hits. Just choose the music you love, or let Spotify surprise you.

You can stream Spotify from iPhone/iPod touch or Android devices.

- Because Spotify is a third-party service, the specifications are subject to change without prior notice. Accordingly, compatibility may be impaired or some or all of the services may become unavailable.
- Some functions of Spotify cannot be operated from this unit.
- For issues using the application, contact Spotify at <www.spotify.com>.

#### Preparation

#### Installing the application

Your smartphone must have built in Bluetooth and the following profiles must be supported:

- SPP (Serial Port Profile)
- A2DP (Advanced Audio Distribution Profile) Establish an Internet connection using LTE, 3G, EDGE, or Wi-Fi.

Ensure you are logged in to your smartphone application. If you do not have a Spotify account, you can create one for free from your smartphone or at <www.spotify.com>. Install the latest version of the Spotify application on your smartphone.

- For Android devices: Search for "Spotify" in Google Play to find and install the most recent version.
- For iPhone/iPod touch: Search for "Spotify" in the Apple App Store to find and install the most recent version.

#### Connecting the device

#### For Android devices

Pair the Android device with this unit via Bluetooth. (Page 23)

#### For iPhone/iPod touch

• Wired connection:

Connect iPhone/iPod touch to the USB input terminal with USB Audio cable, KS-U62 (optional accessory). (Page 12)

Bluetooth connection:
 Pair the iPhone/iPod touch with this unit. (Page 23)

#### **Playback operations**

#### Playback information and key operation

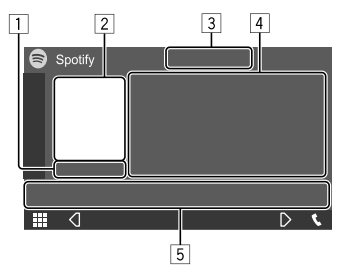

E.g. Spotify source control screen

You can also operate Spotify with a remote controller, RM-RK258.\*1

You can only control play, pause and skip with the remote controller.

- 1 Playing time
- 2 Picture data
- 3 Thumb up/down and repeat/shuffle playback mode keys\*2
- 4 Track information
  - Touching [<] scrolls the text if not all of the text is shown.
- 5 Operation keys\*2
- \*1 For KW-M450BT Australia and New Zealand models: Purchase optional remote controller, RM-RK258.
- \*2 See "Operation keys on source control screen" on page 20.

#### Spotify

#### Operation keys on source control screen

- The appearance of the operation keys may differ, however the similar operation keys have the same operations.
- See also "Common operation keys on source control screen" on page 8.

Touching the operation keys performs the following actions:

#### 3

| [ ]          | Thumbs down to the current track and skips to the next track.                                                  |
|--------------|----------------------------------------------------------------------------------------------------|
| [            | Registers the current track as a favorite                                                                      |
| [**]         | Activates (✗↕♪)/deactivates (✗)<br>shuffle playback mode.                                                      |
| [ <b>Q</b> ] | Selects repeat playback mode<br>( <b>O</b> •: repeat one/ <b>OALL</b> : repeat all/<br><b>O</b> : repeat off). |
| 5            |                                                                                                    |

| [=]     | Displays the Spotify menu screen.                                    |
|---------|----------------------------------------------------------------------|
| [((•))] | Creates a new station (Start Radio).                                 |
| []]     | Selects a track.                                                     |
| [)][]]  | Starts (▶)/pauses (∎) playback.                                      |
| [+]     | Saves the current track/artist/album to<br><b>Your Library&gt;</b> . |

#### Creating your station (Start Radio)

Start Radio is to start a radio channel based on the currently played track.

#### Create your station.

On the source control screen, touch as follows:

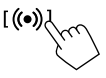

Station is created and playback starts automatically.

- You can personalize your station using thumb up ([↓]) or thumb down ([♥]).
  - Personalizing stations may not be available depending on the track.

#### Selecting a track

#### **1** Display the Spotify menu screen.

On the source control screen, touch as follows:

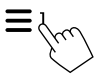

### 2 Select the list type, then select a desired item.

• The list types displayed differ depending on the information sent from Spotify.

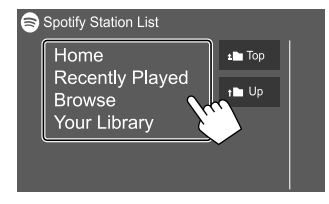

### Other External Components

#### **Rear view camera**

Install the rear view camera (separately purchased) in the appropriate position according to the instructions supplied with the rear view camera.

#### Connecting a rear view camera

See page 44 for more information on connection terminals.

• To use the rear view camera, a reverse lead (REVERSE) connection is required. (Page 45)

#### 📕 Using the rear view camera

 For rear view camera settings, see "Camera settings" on page 38.

#### To display the rear view camera screen

The rear view camera screen is displayed by shifting the gear to the reverse (R) position when **[R-CAM Interruption]** is set to **[ON]** on the **<Camera>** screen. (Page 38)

• A caution message appears on the screen. To remove the caution message, touch the screen.

20

#### **Other External Components**

You can also display the picture from the rear view camera manually without shifting the gear to the reverse (R) position by customizing camera as one of the item on the pop-up short-cut menu.

 See <Key Customize> on page 38 for setting and see also "Using the pop-up short-cut menu" on page 9.

#### To exit the camera screen

Press  $\widehat{\mathbf{m}}$  on the monitor panel or touch the area shown below.

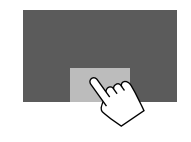

#### AV-IN

#### Connecting an external component

See page 44 for more information on connection terminals.

#### Starting playback

#### **1** Select "AV-IN" as the source.

On the Home screen, touch as follows:

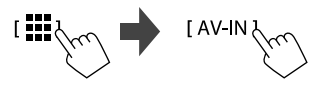

### 2 Turn on the connected component and start playing the source.

• For playback information, see "Source control screen" on page 7.

#### Watching TV

(Except for KW-M450BT Australia and New Zealand models/KW-M450BT Indonesian models)

#### Connecting a TV tuner box

Connect TV tuner box to the audio/video input (AV-IN) terminal and TV tuner remote control output (REMO OUT) terminal. (Page 44)

#### Displaying the TV screen

- Set [TV Tuner Control] to [ON] on the <AV> screen beforehand. (Page 35)
- **1** Select "TV" as the source.

On the Home screen, touch as follows:

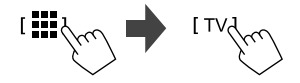

2 Turn on the TV.

#### Playback information and key operation

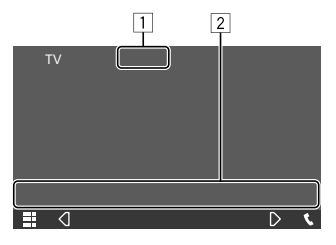

E.g. TV screen

 Hides the operation buttons on the screen while video is played.

2 Operation keys\*

\* See the following "Operation keys on source control screen".

#### Operation keys on source control screen

- The appearance of the operation keys may differ, however the similar operation keys have the same operations.
- See also "Common operation keys on source control screen" on page 8.

Touching the operation keys performs the following actions:

2

22

 $\label{eq:charge} [CH \blacktriangle] / [CH \blacktriangledown] \quad \ \ Selects the channel.$ 

#### Using the external navigation unit

(Except for KW-M450BT Australia and New Zealand models/KW-M450BT Indonesian models)

You can connect a navigation unit (commercially available) to the navigation input terminal so that you can view the navigation screen. (Page 44)

• The navigation guidance comes out of the front speakers even when you are listening to an audio source.

#### Viewing the navigation screen

- Set **<DISP Key>** to **[NAV]** on the **<User Interface>** screen beforehand. (Page 37)
- For navigation settings, see "Navigation settings" on page 40.

#### **1** Display the pop-up short-cut menu.

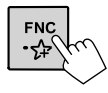

#### **2** Switch to the navigation screen.

On the pop-up short-cut menu, touch as follows:

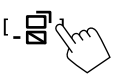

• While the navigation screen is displayed, the touch panel operations are available only for navigation.

To exit the navigation screen: Touch [\_] on the pop-up short-cut menu.

#### Information

Bluetooth is a short-range wireless radio communication technology for mobile devices such as mobile phones, portable PCs and other devices. Bluetooth devices can be connected without cables and communicate with each other.

#### Note

- While driving, do not perform complicated operations such as dialing numbers, using the phonebook, etc. When you perform these operations, stop your car in a safe place.
- Some Bluetooth devices may not connect to this unit depending on the Bluetooth version of the device.
- This unit may not work for some Bluetooth devices.
- Connecting conditions may vary depending on your environment.
- For some Bluetooth devices, the device is disconnected when the unit is turned off.
- If your mobile phone supports PBAP (Phone Book Access Profile), you can display the following items on the touch panel when the mobile phone is connected.
- Phonebook: up to 1 000 entries
- Dialed calls, received calls, and missed calls: up to 50 entries in total

#### Preparation

- Prepare the microphone.
  - For KW-M450BT (other than Australia and New Zealand models)/KW-M450BTM: A built-in microphone is equipped with this unit. You can also connect an external microphone to the unit. If you are looking for an external Bluetooth microphone, please contact the store where you purchased this unit.

Select a microphone to use (built-in or external) via [MIC SETUP] on the <Bluetooth Setup> screen. (Page 40)

- For KW-M450BT Australia and New Zealand models: Connect and install the supplied external microphone. (Page 45)
- Set [Bluetooth] to [ON] on the <Bluetooth Setup> screen. (Page 39)

#### Connection

When you connect a Bluetooth device to the unit for the first time:

- ① Register the device by pairing the unit and the device.
- (2) Connect the device to the unit. (Page 24)

#### Registering a new Bluetooth device

Pairing allows Bluetooth devices to communicate with each other.

- The pairing method differs depending on the Bluetooth version of the device.
- For devices with Bluetooth 2.1 or later: You can pair the device and the unit using SSP (Secure Simple Pairing) which only requires confirmation.
- For devices with Bluetooth 2.0: You need to enter a PIN code both on the device and the unit for pairing.
- Up to 10 devices can be registered in total.
- Two Bluetooth devices for Bluetooth phone and one for Bluetooth audio can be connected at a time.
- To use the Bluetooth function, you need to turn on the Bluetooth function of the device.

#### Auto pairing

When <**Auto Pairing>** is set to **[ON]** on the <**TEL SET-UP>** screen, iOS (such as iPhone) devices are automatically paired when connected via USB input terminal. (Page 30)

#### **Registering a Bluetooth device**

**1** Search for the unit ("KW-M4") from your Bluetooth device and operate the device to register.

### For a Bluetooth device compatible with SSP (Bluetooth 2.1 or later):

Confirm the request both on the device and the unit.

On the device:

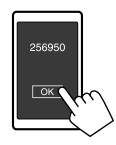

On the unit:

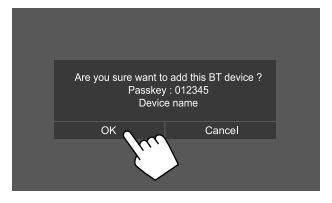

Touch [Cancel] to reject the request.

### For a Bluetooth device compatible with Bluetooth 2.0:

Select the unit ("KW-M4") on your Bluetooth device.

 If a PIN code is required, enter the PIN code shown on the screen (initial: "0000").
 To change PIN code, see page 25.

2 When your Bluetooth device is compatible with HFP: Determine usage of the connected device (①), then touch [Close] (②).\*

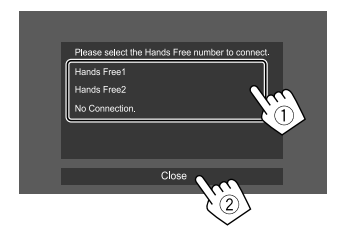

| [Hands Free1]/   | Select hands free number to   |
|------------------|-------------------------------|
| [Hands Free2]    | use as the hands free device. |
| [No Connection.] | Select this when you do not   |
|                  | want to use as the hands free |
|                  | device.                       |

- \* HFP connection will establish automatically if the connection is available for newly paired device.
- **3** When your Bluetooth device is compatible with A2DP or SPP: Determine usage as an audio player or a device with Apps installed.\*\*

[Yes] Select to use the device as an audio player.

- [No] Select this when you do not want to use the Bluetooth device as an audio player.
- \*\* A2DP connection will establish automatically if the connection is available for newly paired device.

- 4 When your Bluetooth device is compatible with PBAP: Select whether to transfer the phonebook of your Bluetooth device to the unit or not.
  - [Yes]
     Select to transfer the phonebook from your Bluetooth device.
  - [No] Select this when you do not want to transfer the phonebook.

#### Connecting/disconnecting a registered Bluetooth device

### 1 Display the <Select Device> screen.

On the Home screen, touch as follows:

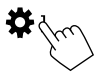

Then, on the **<SET-UP>** screen, touch **[Bluetooth]**.

On the **<Bluetooth Setup>** screen, touch **[Select Device]**.

#### 2 Select the device you want to connect/ disconnect.

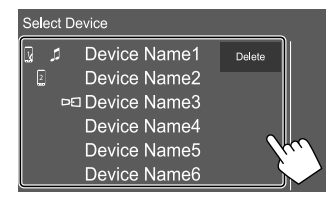

The icons beside the registered device indicate the following:

- 🛃 / 🛛 : Connected as a mobile phone.
- 🖪 : Connected as an audio player.
- **D⊡** : Connected for a mirroring device.

### 3 Select the usage of the device (1), then touch [Close] (2).

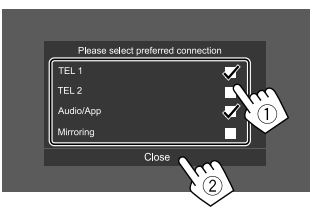

Each time you touch the selection, the usage is selected (" $\checkmark$ " appears) or deselected (" $\checkmark$ " disappears). Select to connect and deselect to disconnect the device.

| [TEL 1]/[TEL 2] | Select to use as the hands free device.                          |
|-----------------|------------------------------------------------------------------|
| [Audio/App]     | Select to use as the audio player or device with Apps installed. |
| [Mirroring]*    | Select to use as a mirroring device.                             |

\* For mirroring supported device only. See page 13 for details of mirroring features.

#### To delete the registered Bluetooth device: Touch [Delete] in step 2, select devices to delete, then touch [Delete]. A confirmation message appears. Touch [Yes].

- To select all devices, touch [ 🗹 All].
- To deselect all selected devices, touch [ All].

#### Changing the PIN code

**1** Display the <Change PIN Code> screen. On the Home screen touch as follows:

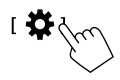

Then, on the **<SET-UP>** screen, touch [Bluetooth].

On the **<Bluetooth Setup>** screen, touch **[PIN Code]**.

2 Enter the PIN code (1), then confirm the entry (2).

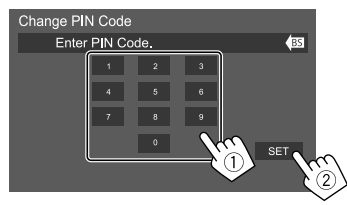

• To clear the last entry, touch [BS].

- Changing the device name of the unit displayed on the paired device
- 1 Display the <Change Device Name> screen.

On the Home screen, touch as follows:

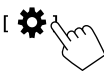

Then, on the **<SET-UP>** screen, touch [Bluetooth].

On the **<Bluetooth Setup>** screen, touch **[Device** Name].

### 2 Enter the device name (1), then confirm the entry (2).

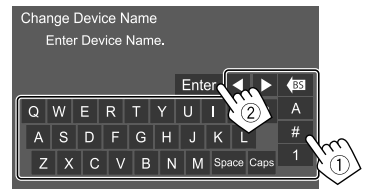

- To clear the last entry, touch [BS].
- To move the entry position, touch  $[\blacktriangleleft]/[\blacktriangleright].$

#### **Bluetooth mobile phone**

#### When a call comes in...

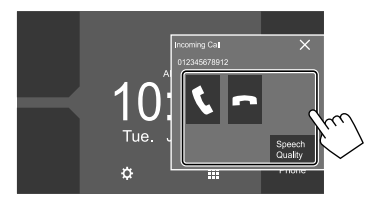

Touching the operation keys performs the following actions:

| [ <b>L</b> ]        | Answers a call.                                                                                                    |
|---------------------|----------------------------------------------------------------------------------------------------|
| [ <b>^</b> ]        | Rejects a call.                                                                                                    |
| [Speech<br>Quality] | Displays the <b><speech adjust="" quality=""></speech></b> screen.                                                                      |
|                     | <ul> <li>Microphone Level: Adjusts the<br/>microphone volume level. (–10 to 10)</li> <li>Echo Cancel Level: Adjusts the echo</li> </ul> |

- volume level. (-5 to 5)
  Noise Reduction Level: Adjusts the noise reduction level. (-5 to 5)
- Call information is displayed if acquired.
- Phone operation is not available while the picture from the rear view camera is displayed.

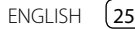

#### During a call...

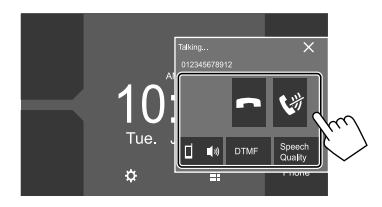

Touching the operation keys performs the following actions:

| Ends a call.                                                                                        |
|----------------------------------------------------------------------------------------------------|
| Mutes the volume of the microphone.                                                                 |
| Switches between hands free mode and phone mode.                                                    |
| Enters DTMF (Dual Tone Multi<br>Frequency), then sends text using the<br>keypad.                    |
| Displays the <b><speech adjust="" quality=""></speech></b><br>screen.<br>• See page 25 for details. |
|                                                                                                    |

#### 📕 Making a call

**1 Display the phone control screen.** On the Home screen, touch as follows:

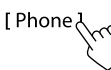

#### 2 Select a method to make a call.

|                        | Device Name  | 1 Device I  | Name 2  |    |
|------------------------|--------------|-------------|---------|----|
| 1-10                   | Please enter | a phone nun | nber. 🤇 | 83 |
| 2—11                   | 1            | 2           | 3       |    |
| 3 +                    | 4            | 5           | 6       |    |
|                        |              |             |         |    |
| 4                      | *            | 0/+         | #       | •] |
| 5 <u></u> ⊸» <u></u> 0 |              |             |         |    |

- 1 From the call history\* (missed calls/received calls/dialed calls)
- 2 From the phonebook\*
- 3 From the preset list (Page 27)
- 4 Use direct number entry
- 5 Use voice dialing
- \* Applicable only for mobile phone compatible with PBAP (Phone Book Access Profile).

3 Select a contact to make a call. (A) When item 1, 2 or 3 is selected in step 2:

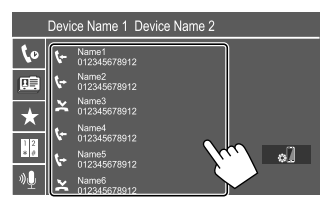

 If the selected contact has several phone numbers, the phone number list is displayed.
 Select a phone number to make a call.

### To use alphabet search in the phonebook (1) Touch [**Q** A-Z].

- ② Touch the first letter you want to search for on the keypad, then touch [X]. To search for a number, touch [1].
- ③ Select a contact you want to call from the list.
- You can select the first name or last name to use when sorting the list in alphabetical order on the <TEL SET-UP> screen. (Page 29)

B When item  $\fbox{4}$  is selected in step 2:

Enter the phone number (①), then make a call (②).

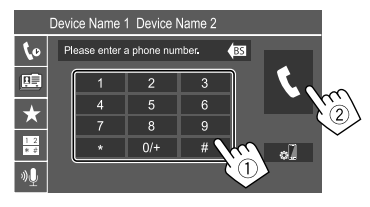

- To enter "+", touch and hold [0/+].
- To clear the last entry, touch [BS].

#### $\hbox{\textcircled{C}}$ When item $\fbox{\fbox{5}}$ is selected in step 2:

### Say the name of the person you want to call.

- You can also make voice dialing by pressing and holding ♥ button on the monitor panel.
- Available only when the connected mobile phone has a voice recognition system.
- If the unit cannot find the target, "Speech recognition has been completed. To continue with speech recognition, please press the Restart button." appears. Touch [Restart], then say the name again.
- To cancel voice dialing, touch [Stop].

#### Switching between two connected devices

You can change the device to use when two devices are connected.

On the phone control screen:

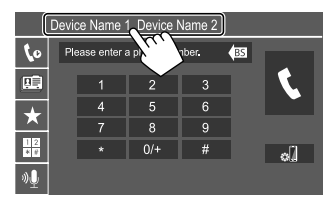

The active device is highlighted.

#### Presetting phone numbers

You can preset up to eight phone numbers.

#### 1 Display the <Edit Preset Dial> screen.

On the Home screen, touch as follows:

[Phone ]

Then, on the phone control screen, touch as follows:

 $[\bigstar] \rightarrow [Edit]$ 

#### 2 Select a position to store into.

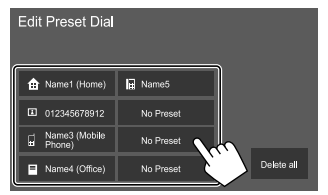

3 Select a method to add a phone number to preset list and register the number to the preset list (1), then touch [Close] (2).

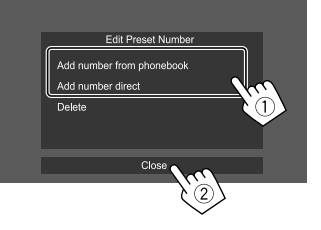

| [Add<br>number from<br>phonebook] | Select a phone number from the phonebook.                                                                  |
|-----------------------------------|----------------------------------------------------------------------------------------------------|
| [Add number<br>direct]            | Enter a phone number on the direct number entry screen, then touch <b>[Set]</b> to add to the preset list. |

• To display the preset list, touch [★] on the phone control screen.

#### To delete a phone number from the preset list:

Select the phone number to delete on the **<Edit Preset Dial>** screen, then touch **[Delete]** in step 3.

To delete all phone numbers from the preset list: Touch [Delete all] on the <Edit Preset Dial> screen in step 2.

#### Editing phonebook

#### To transfer the phonebook

If the connected Bluetooth mobile phone is compatible with Phone Book Access Profile (PBAP), you can transfer the phonebook of the mobile phone to the unit.

#### 1 Display the phone control screen.

On the Home screen, touch as follows:

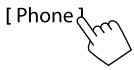

#### 2 Start phonebook data transmission.

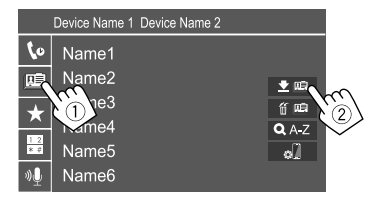

#### To delete contact from the phonebook: Touch

[ **(**[**(**]]) in step 2 ((**2**)), select devices to delete, then touch [**Delete**]. A confirmation message appears. Touch [**OK**].

- To select all devices, touch [ 🗹 AII].
- To deselect all selected devices, touch [ All].
- Touch [Q A-Z] to search the contact by initial.

#### **Bluetooth audio player**

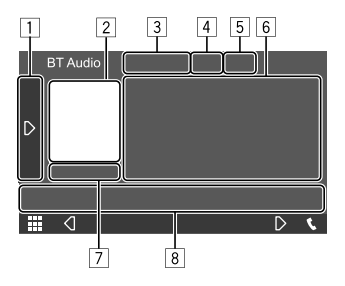

#### E.g. Bluetooth source control screen

- 1 Displays/hides other available operation keys\*1
- 2 Artwork (Shown if the track contains artwork)
- 3 Connected device name
- 4 Repeat/random playback mode keys\*1
- Signal strength and battery level (Appears only when the information is acquired from the device.)
- 6 Tag data\*2 (current track title/artist name/album title)
  - Pressing [<] scrolls the text if not all of the text is shown.
- 7 Playback status/playing time
- 8 Operation keys\*1
- \*1 See "Common operation keys on source control screen" on page 8.
- \*2 Available only for devices compatible with AVRCP 1.3.

#### 📕 JVC Streaming DJ

When "BT Audio" is selected as the source, you can connect up to five Bluetooth audio devices at the same time. You can easily switch between these five devices.

• Some operations may not work depending on the setting made between this unit and your device.

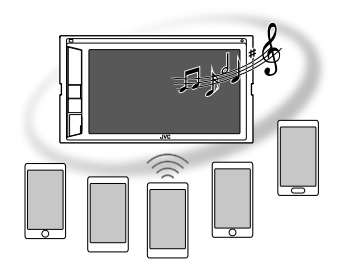

#### Display <JVC Streaming DJ> screen.

On the source control screen, touch as follows:

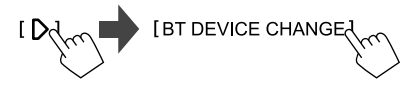

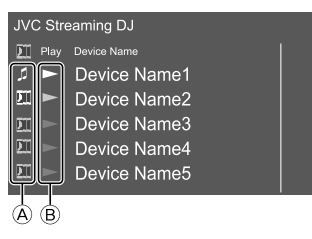

28

- ▲ J: Device used as usual Bluetooth audio device and at the same time, being able to used as device for JVC Streaming DJ.
  - Touch to go to **<Select Device>** screen. (Page 24)

: Device used for JVC Streaming DJ.

- (white): Not connected.
- (blue): Connected.
- B ► : Status of playback device.
  - (blue): Current playback device.
  - (white): Ready for playback.
  - (gray): Not ready for playback.

### 2 Connect the device to use as a device for JVC Streaming DJ.

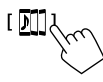

Touch those icons that light up in white.

To disconnect, touch the icon again.

#### **3** Select the device to start playback.

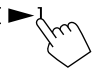

Touch those icons that light up in white.

#### Note:

 Once another device (any other than the device connected as [ ]]) is selected to play music, the connection is switched to the new selected device.  When you change to another source from "BT Audio", the connection is restored to the device connected as []].

#### Playback information and key operation

- For playback information, see "Source control screen" on page 7.
- For key operations on the touch panel, see "Common operation keys on source control screen" on page 8.

#### Selecting a track from the list

#### 1 Display the music list.

On the source control screen, touch as follows:

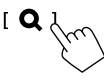

### 2 Select the folder, then the item in the selected folder.

• For details about the list operation, see page 9.

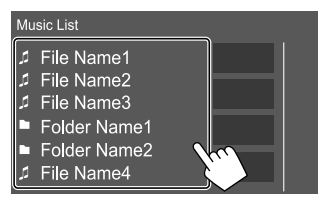

#### **Bluetooth mobile phone settings**

You can change various settings for using Bluetooth mobile phones on the **<TEL SET-UP>** screen.

#### 1 Display the <TEL SET-UP> screen.

On the Home screen, touch as follows:

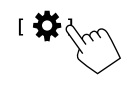

Then, on the **<SET-UP>** screen, touch [Bluetooth].

On the **<Bluetooth Setup>** screen, touch **[TEL SET-UP]**.

#### 2 Make the settings.

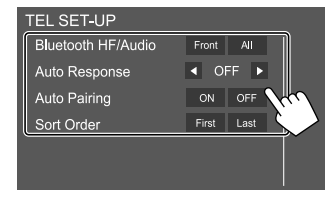

#### <Bluetooth HF/Audio>\*

Select the speakers used for Bluetooth mobile phones.

- Front: Front speakers only.
- All (Initial): All speakers.

#### <Auto Response>

• **1 – 30** (in 5 second steps): The unit answers the incoming calls automatically. Set the calling ring time (seconds).

When there is another incoming call, the unit will also answers the call in the selected time. The previous call will be put on hold.

• **OFF** (Initial): The unit does not answer the calls automatically. Answer the calls manually.

#### <Auto Pairing>

- **ON** (Initial): Establishes pairing automatically with the iOS device (such as iPhone) connected via USB input terminal. (Auto pairing may not work for some devices depending on the iOS version.)
- OFF: Cancels.

#### <Sort Order>

Select a first name or last name to use when sorting the list in alphabetical order.

- First: Sorts the list in the order of first name.
- Last (Initial): Sorts the list in the order of last name.
- \* Selectable only when <X'over Network> is set to [2way]. (Page 30)

### Settings

#### **Audio settings**

#### 1 Display the <Audio> screen.

On the Home screen, touch as follows:

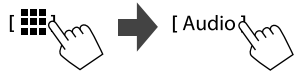

#### 2 Select a setting to change.

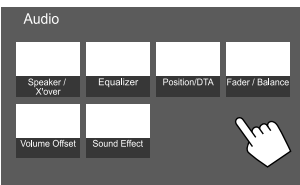

E.g. Audio settings screen

You cannot change the **<Audio>** screen in the following situations:

- When the AV source is turned off.
- When the Bluetooth phone is used (making or receiving a call, during a call, or while voice dialing).
- During navigation guidance\*
- \* Except for KW-M450BT Australia and New Zealand models/ KW-M450BT Indonesian models.

#### <Speaker/X'over>

#### Preparation:

Before making the adjustment for **<Speaker/X'over>**, select the appropriate crossover network mode according to the speaker system (2-way speaker system or 3-way speaker system).

#### 1 Turn off the AV source.

On the Home screen, touch as follows:

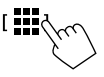

Then, on the source/option selection screen, touch [AV Off].

2 Display the <X'over Network> screen.

On the monitor panel, press the following buttons at the same time:

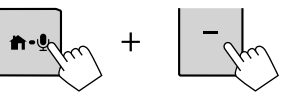

#### **3** Select the crossover network mode.

| [2way] | Select this when 2-way speaker system is used (front/rear).                      |
|--------|----------------------------------------------------------------------------------|
| [3way] | Select this when 3-way speaker<br>system is used (tweeter/mid range/<br>woofer). |

A confirmation message appears. Touch [Yes].

#### Setting the speakers and crossover frequency

Select a car type (①), select a speaker (②) (front speakers, rear speakers, or subwoofer) to set, then location\* and speaker/tweeter size (③) of the selected speaker.

A selection window appears for each setting. Select an item, then touch **[Close]** to close the window.

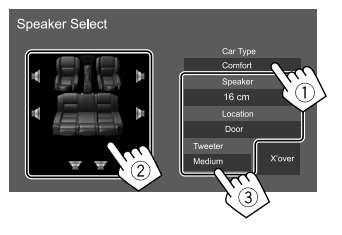

- Repeat steps 2 and 3 to set all speakers.
- Adjustable items vary depending on the selected speaker type.
- When a speaker is not connected, select [None].
- When setting the front speakers, also select the speaker size for **<Tweeter>**.
- \* Speaker location selection is selectable only when <X'over Network> is set to [2way].
- 2 Touch [X'over] to display the <X'over> screen.

**3** Select the speaker type (1), then adjust the crossover frequency (2) of the selected speaker.

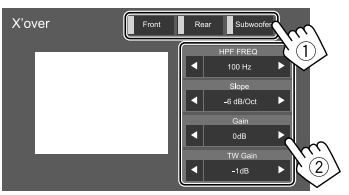

#### E.g. When <X'over Network> is set to [2way]

- Adjustable items vary depending on the selected speaker type/speaker size/crossover settings.
- Speaker types shown on the screen differ depending on the **<X'over Network>** setting.

#### <HPF FREQ>

Adjusts the crossover frequency for the front or rear speakers (high pass filter).

#### <LPF FREQ>

Adjusts the crossover frequency for the speaker (low pass filter).

#### <Slope>

Adjusts the crossover slope.

#### <Gain>

Adjusts the output volume of the selected speaker.

#### <TW Gain>

Adjusts the output volume of the tweeter.

#### <Phase Inversion>

Activates the phase inversion for the speaker.

To deactivate, touch [Phase Inversion] again.

#### <Equalizer>

The following adjustments are memorized for each source until you adjust the sound again.

#### Selecting a preset sound mode

**1** Display the preset sound modes.

[ Preset Select

- 2 Select a preset sound mode.
  - Pop/Hip Hop/R&B/Jazz/Classical/Hard Rock/ Flat (Initial)/iPod/User1/User2/User3/User4

| (<br>(dB       | Graphic Equalizer |     |     |     |        | Po  |     |      | A    | LL SR | с    |       |      |        |         |     |
|----------------|-------------------|-----|-----|-----|--------|-----|-----|------|------|-------|------|-------|------|--------|---------|-----|
| 9<br>7<br>5    |                   |     |     |     |        |     |     |      |      |       |      |       |      |        |         |     |
| 3<br>0<br>-3   |                   |     |     | E   |        | F   |     |      |      |       |      |       | E    |        |         |     |
| -5<br>-7<br>-9 |                   |     |     |     |        |     |     |      |      |       |      |       |      |        |         |     |
|                | 62,5              | 100 | 160 | 250 | 400    | 630 |     | 1.6k | 2,5k |       | 6,3k | 10k   | 18k  | [Hz]   | _       |     |
|                | ×                 |     | Рор |     | Hip He | op  | R8  | в    | Ja   | zz    | Clas | sical | Harc | l Rock |         | ~   |
| ΞIJ            |                   |     |     |     |        |     | Use |      | Use  | 912   | Us   |       | U    | ser4   | $Y_{k}$ | • ' |
| _`             |                   |     |     |     |        |     |     |      |      |       |      |       |      |        | て       |     |

To hide the preset sound modes: Touch [X].

#### Store your own sound adjustments

- 1 Select a preset sound mode.
- 2 Select a band (1) and adjust the level (2), then adjust the sound (3).

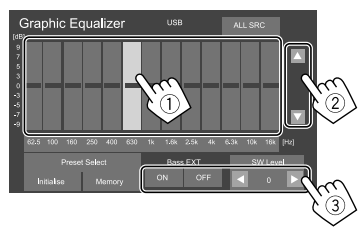

Adjust the sound as follows:

#### <Bass EXT>

Activates/deactivates bass.

ON/OFF (Initial)

#### <SW Level>

Adjusts the subwoofer level.\*

- -50 to 10 (Initial: 0)
- \* Not adjustable when <None> is selected for subwoofer on the <Speaker Select> screen. (Page 30)
- **3** Repeat step 2 to adjust the level of other bands.
- 4 Touch [Memory] to store adjustment.

A user selection window appears. Select from **[User1]** to **[User4]** to store your adjustment, then touch **[Close]** to close the window.

- To apply the adjusted equalizer to all playback sources, touch **[ALL SRC]**, then touch **[OK]** to confirm.
- To clear the adjustment, touch [Initialise].

#### <Position/DTA>

You can adjust the sound effects according to your listening position. You can also localize the sound image in front of the selected seat.

#### Setting the listening position

Touch [Listening Position] (①), then select the listening position ([Front L], [Front R], [Front All]\*, or [All]) (②).

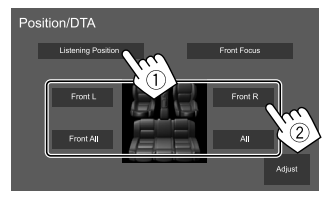

\* [Front All] is selectable only when <X'over Network> is set to [2way]. (Page 30)

#### Adjusting the Digital Time Alignment (DTA)

Make fine adjustments to the delay time of the speaker output to create a more suitable environment for your car.

- Speaker types shown on the screen differ depending on the <X'over Network> setting. (Page 30)
- 1 Touch [Adjust] on the <Position/DTA> screen to display the DTA adjustment screen.
- 2 Touch [Delay] (1), then adjust the Digital Time Alignment (DTA) value (2) for each speaker.

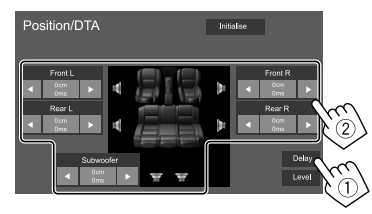

- E.g. When **<X'over Network>** is set to **[2way]**
- To determine the adjustment value, see "Determining the value for <Position/DTA> adjustment" on page 34.

**3** Touch [Level] (①), then adjust the output volume (②) for each speaker.

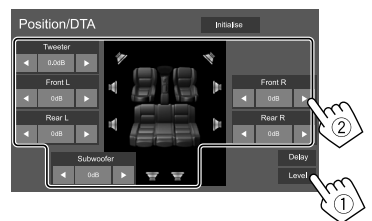

E.g. When **<X'over Network>** is set to **[2way]** To initialize the setting value: Touch **[Initialise]**.

#### Localizing the sound image—Front Focus

- Speaker types shown on the screen differ depending on the <X'over Network> setting. (Page 30)
- 1 Touch [Front Focus] (1), select the listening position (2) to set as the front position, then touch [Adjust] (3).

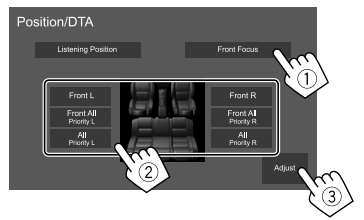

E.g. When <X'over Network> is set to [2way]

- When you are sitting on the [Front All] (front seats) or [All] (front and rear seats) position, select left ("Priority L") or right ("Priority R") to specify the position to localize the sound image.
- 2 Touch [Delay] (1), then adjust the sound image (2) precisely.

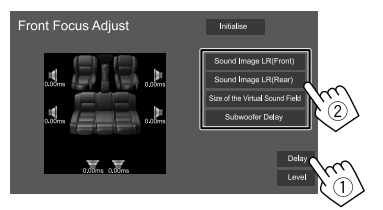

#### [Sound Image LR(Front)]

Adjusts the sound image to be localized set on the front position.

[Sound Image LR(Rear)] Adjusts the sound image to be localized set on the rear position.

#### [Size of the Virtual Sound Field]

Adjusts the virtual sound field to the desired field size.

 If the sound image moves out of the front position, adjust [Sound Image LR(Front)]/ [Sound Image LR(Rear)].

#### [Subwoofer Delay] Adjusts the delay time of the subwoofer sound.

**3** Touch [Level] (1), then adjust the output volume (2) for each speaker.

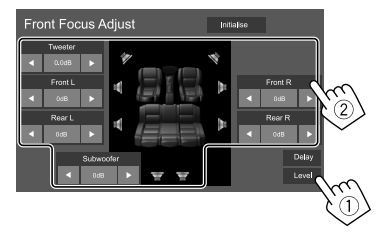

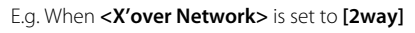

To initialize the setting value: Touch [Initialise].

#### <Fader/Balance>

Touch [A]/[V]/[A]/[V] or drag the O mark to adjust.

#### <Fader>\*

Adjusts the front and rear speaker output balance. When using a 2-way speaker system, set the fader to the center.

• Front 1 to Front 15, Center, Rear 1 to Rear 15 (Initial: Center)

#### <Balance>

Adjusts the left and right speaker output balance.

• Left 1 to Left 15, Center, Right 1 to Right 15 (Initial: Center)

#### To clear the adjustment: Touch [Center].

\* Adjustable only when <X'over Network> is set to [2way]. (Page 30)

#### <Volume Offset>

Adjust and store the auto-adjustment volume level for each source. The volume level will automatically increase or decrease when you change the source.

If you have increased the volume first, then reduced the volume using the Volume Offset, the sound generated if you suddenly switch to another source may be extremely loud.

-5 to +5 (Initial: 0)

To initialize the setting value: Touch [Initialise].

#### <Sound Effect>

Adjust the sound effect.

#### <Bass Boost>

Selects the bass boost level.

• OFF (Initial)/1/2/3

#### <Loudness>

Adjusts loudness. (The LOUD indicator lights up when the loudness is adjusted.)

OFF (Initial)/Low/High

#### <Volume Link EQ>

Reduces the driving noise by raising the bandwidth.

OFF (Initial)/ON

#### <Space Enhancement>\*

Virtually enhances the sound space using the Digital Signal Processor (DSP) system. Select the enhance level.

OFF (Initial)/Small/Medium/Large

#### <Digital Track Expander>

Restores the sound lost due to audio compression to a realistic sound.

 $\cdot ~ \text{OFF/ON} ~ (\text{Initial})$ 

#### <Sound Response>

Virtually makes the sound more realistic using the Digital Signal Processor (DSP) system. Select the sound level.

• OFF (Initial)/1/2/3

#### <Sound Lift>

Moves the localization of the sound image to the lower or higher point. Select the height.

OFF (Initial)/Low/Middle/High

\* You cannot change the setting when "Tuner" is selected as the source.

### Determining the value for <Position/DTA> adjustment

If you specify the distance from the center of the currently set listening position to every speaker, the delay time will be automatically computed and set.

- ① Determine the center of the currently set listening position as the reference point.
- ② Measure the distances from the reference point to the speakers.
- ③ Calculate the differences between the distance of the furthest speaker and other speakers.
- ④ Set the DTA value calculated in step ③ for individual speakers.
- Adjust gain for individual speakers.

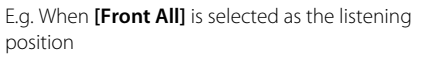

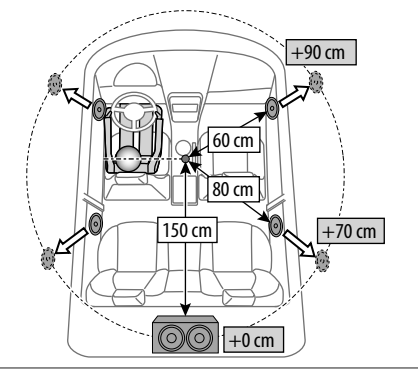

#### **AV** settings

(Except for KW-M450BT Australia and New Zealand models/KW-M450BT Indonesian models)

#### Display the <AV> screen.

On the Home screen, touch as follows:

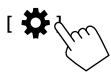

Then, on the **<SET-UP>** screen, touch **[AV]**.

#### <TV Tuner Control>

- ON: Enables control of TV operation on "AV-IN".
- **OFF** (Initial): Selects this to use **"AV-IN"** with components other than TV Tuner.

#### **Display settings**

#### Display the <Display> screen.

On the Home screen, touch as follows:

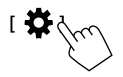

Then, on the **<SET-UP>** screen, touch **[Display]**.

#### <Dimmer>\*

- OFF: Deactivates dimmer.
- ON: Activates dimmer.
- **SYNC** (Initial): Dims the screen and button illumination when you turn on the headlights.
- The connection to the car light control switch is required. (Page 45)
- \* Dimmer for button illumination is not effective when [Music Synchronize] is selected on <Key Colour> screen.

#### <OSD Clock>

- **ON** (Initial): Displays the clock while a video source is playing or when the display is turned off.
- OFF: Cancels.

#### <Key Colour>

You can change the illumination color of the illumination bar and buttons on the monitor panel.

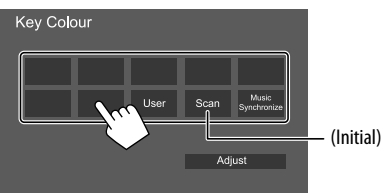

- You can also adjust the illumination color yourself. Touch **[User]**, then touch **[Adjust]** to display the illumination color adjustment screen, then adjust the color. The adjustment is saved in **[User]**.
- Selecting **[Scan]** changes the illumination color gradually.
- Selecting [Music Synchronize] changes the illumination color according to the music level.
- Dimmer for button illumination is not effective when [Music Synchronize] is selected on <Key Colour> screen.

#### <Background>

You can change the background design. To change the background design:

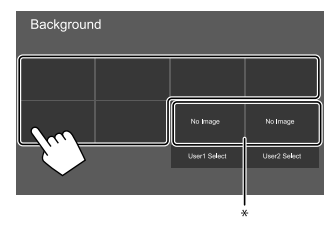

\* Selects a loaded favorite image in advance.

#### Storing your favorite image for the background

You can use your favorite image stored on the connected USB device for the background.

- Connect the USB device on which the image is stored beforehand.
- Use a JPEG/PNG/BMP file with a resolution of 800 x 480 pixels.
- 1 Touch [User1 Select] or [User2 Select] to store the image for the <Background> screen.
- 2 Select the folder, then the file for the background image in the selected folder.

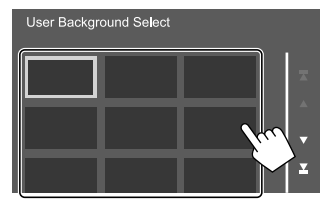

3 Rotate the image (①) if necessary, then confirm the selection (②).

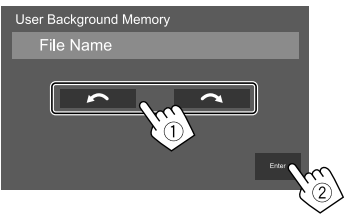

A confirmation message appears. Touch **[Enter]** to store the new image. (The existing image is replaced with the new one.)

#### <Viewing Angle>

Select the viewing angle in relation to the monitor to make the image on the screen easier to see.

• 0 (Initial)/-1/-2/-3

#### **User interface settings**

#### Display the <User Interface> screen.

On the Home screen, touch as follows:

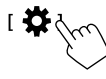

Then, on the **<SET-UP>** screen, touch **[User Interface]**.

#### <Steering Remote Controller>

Assign functions to the keys on the remote controller of the steering wheel.

- This function is available only when your car is equipped with the electrical steering remote controller.
- You can only register/change the functions while you are parked.
- If your steering remote controller is not compatible, learning may not be completed and an error message may appear.
- 1 Press and hold a steering remote controller button for about 2 seconds to register/change when the unit is ready for learning.
- **2** Select a function to assign to the selected button.

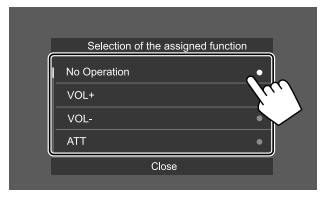

**3** Repeat steps 1 and 2 to register other functions to other buttons.

### 4 Touch [Learning completed] to finish the procedure.

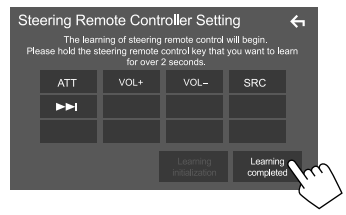

#### To change the previously assigned function:

- ① Touch the key to change on the **<Steering Remote Controller Setting>** screen.
- ② Select a new function to assign from the pop-up list.
- ③ Touch [Change completed] to finish the procedure.

#### To initialize the setting:

#### Touch [Learning initialization].

A confirmation message appears. Touch [Yes].
 To cancel the initialization, touch [No].

#### Note:

- Touching [←] key without touching [Learning completed] or [Change completed] will not assign the functions selected in the previous steps.
- Be sure to touch [Learning completed] or [Change completed] to assign the functions.

#### <Beep>\*

- ON (Initial): Activates the key-touch tone.
- OFF: Deactivates the key-touch tone.
- \* Available only when <X'over Network> is set to [2way]. (Page 30)

#### <Language select>

Select the text language used for on-screen information. For details, see "Initial settings" on page 4.

#### <Touch Panel Adjust>

Adjust the touch positions of the keys on the screen.

Touch and hold the center of the marks at the lower left (①), then the upper right (②) as instructed.

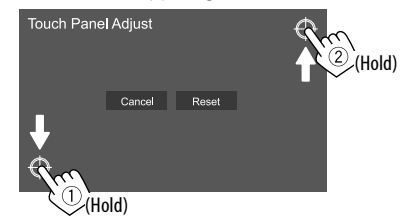

- To reset the touch position, touch [Reset].
- To cancel the current operation, touch [Cancel].

#### <Clock>

Select the method to set the date and clock. For details, see "Calendar/clock settings" on page 5.

#### <Time Zone>\*

Select the time zone for your area. For details, see "Calendar/clock settings" on page 5.

\* Selectable when [Clock] is set to [Manual]. (Page 5)

#### <Clock Adjust>\*

Adjust the date and clock manually. For details, see "Calendar/clock settings" on page 5.

\* Selectable when [Clock] is set to [Manual]. (Page 5)

#### <DISP Key>

Select the screen displayed when [.] To n the pop-up short-cut menu is touched, when DISP button on the remote control is pressed, or when DISP button on the steering wheel remote controller is pressed.

- **Apps**: Displays the Mirroring for JVC application screen from the connected smartphone.
- NAV\*: Switches to the navigation screen from the connected navigation unit.
  - Navigation screen cannot be displayed if
     <Navigation Input> is set to [OFF]. (Page 40)
- **OFF** (Initial): Displays the current source control screen.
- \* Not available for KW-M450BT Australia and New Zealand models/ KW-M450BT Indonesian models.

#### <Key Customize>

You can customize the pop-up short-cut menu (page 9).

• You can also customize the 🗲 (favorite) button.

#### 1 Select the menu to customize.

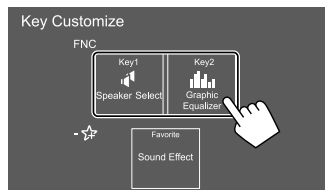

To customize the from (favorite) button, touch the icon under favorite instead.

### 2 Select an item you want to display in the selected menu.

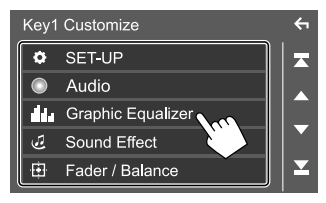

Available setting items and sources vary depending on the other settings and models.

### 3 Repeat steps 1 and 2 to replace the other menus.

#### **Camera settings**

#### Display the <Camera> screen.

On the Home screen, touch as follows:

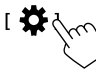

Then, on the **<SET-UP>** screen, touch **[Camera]**.

#### <R-CAM Interruption>

- **ON** (Initial): Displays the picture from the rear view camera when you shift the gear to the reverse (R) position.
- **OFF**: Select this when no camera is connected.

#### <Parking Guidelines>

- ON (Initial): Displays the parking guidelines.
- **OFF**: Hides the parking guidelines.

#### <Guidelines SETUP>\*

Adjust the parking guidelines according to the size of the car, parking space and so on.

When adjusting the parking guidelines, make sure to use the parking brake to prevent the car from moving.

Touch one of the [+] marks (①), then adjust the position of the selected [+] mark (②).

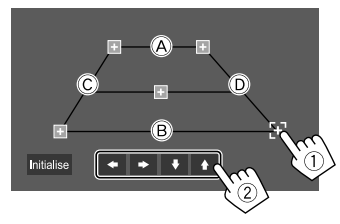

Make sure that (A) and (B) are horizontally parallel, and that (C) and (D) are the same length.

- Touch [Initialise] to set all the marks to the initial default position. A confirmation message appears. Touch [Yes].
- \* Selectable only when <Parking Guidelines> is set to [ON].

38) ENGLISH

#### Special system settings

#### Display the <Special> screen.

On the Home screen, touch as follows:

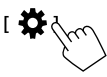

Then, on the **<SET-UP>** screen, touch **[Special]**.

#### **<DEMO>**\*1

- ON (Initial)\*2: Activates the display demonstration.
- OFF: Deactivates the display demonstration.
- \*1 Some features are not selectable when [ON] is selected.
- \*2 For KW-M450BT Indonesian models, [OFF] is selected initially.

#### <SET-UP Memory>

- Lock: Locks the <Audio SETUP Memory>/<Audio SETUP Recall>/<Audio SETUP Clear> settings.
- The items in the <**Speaker/X'over>** settings cannot be adjusted when [Lock] is selected.
- Unlock (Initial): Unlocks the settings.

#### <Audio SETUP Memory>\*

Memorizes the following audio settings:

- Fader/Balance
- Speaker/X'over
- Equalizer (Adjustment on user preset ([User1] [User4])/Subwoofer level adjustment)
- Position/DTA
- Sound Effect

A confirmation message appears. Touch [Yes].

\* Selectable only when <SET-UP Memory> is set to [Unlock].

#### <Audio SETUP Recall>\*

Recall the settings memorized by **<Audio SETUP Memory>**. A confirmation message appears. Touch **[Yes]**.

\* Selectable only when <SET-UP Memory> is set to [Unlock].

#### <Audio SETUP Clear>\*

Clear the settings made on the **<Audio>** screen. A confirmation message appears. Touch **[Yes]**.

\* Selectable only when <SET-UP Memory> is set to [Unlock].

#### <Software Information>

Display the information of the software (such as serial number, application version, system version, etc.). You can update the software.

#### < Open Source Licenses>

Show the Open Source Licenses.

#### <lnitialise>

Initialize all settings made on the unit. A confirmation message appears. Touch **[Yes]**.

 The settings memorized on the <Audio SETUP Memory> are not initialized.

#### **Bluetooth settings**

#### Display the <Bluetooth Setup> screen.

On the Home screen, touch as follows:

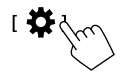

Then, on the **<SET-UP>** screen, touch **[Bluetooth]**.

#### <Bluetooth>

- **ON** (Initial): Activates the Bluetooth function of the unit.
- OFF: Deactivates the Bluetooth function of the unit.

#### <Select Device>

Connect or disconnect the paired device. (Page 24)

#### <Device Name>

Display/change the device name to be shown on the Bluetooth device. (Page 25)

#### <PIN Code>

Change the PIN code of the unit. (Page 25)

#### <Device Address>

Display the device address of the unit.

#### <TEL SET-UP>

Configure the setting for using a Bluetooth mobile phone. (Page 29)

#### <MIC SETUP>

(Except for KW-M450BT Australia and New Zealand models)

Select the microphone to use for Bluetooth mobile phone.

- Built-in Mic (Initial): Select this when using built-in microphone.
- External Mic: Select this when using the external microphone connected to the MIC terminal.

#### Security settings

#### Display the <Security> screen.

On the Home screen, touch as follows:

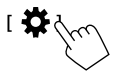

Then, on the **<SET-UP>** screen, touch **[Security]**.

#### <Security Code Set>

Register the security code for the unit. (Page 5)

#### <Security Code Cancellation>

Clear the security code. (Page 5)

#### <Security Code Change>

Change the security code. (Page 5)

#### **Navigation settings**

(Except for KW-M450BT Australia and New Zealand models/KW-M450BT Indonesian models)

#### Display the <Navigation> screen.

On the Home screen, touch as follows:

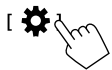

Then, on the **<SET-UP>** screen, touch [Navigation].

#### <NAV Voice Volume>

Adjust the volume of the navigation guidance. (**0** to **40**, Initial: **24**)

#### <Navigation Input>

- **ON**: Shows the navigation screen when the following button/key is pressed.
- [NAV] on the source control screen.
- -[\_\_\_] on the short-cut menu.\*
- Secondary screen on the source control screen.
- DISP button on the remote controller.\*
- DISP button on the steering wheel remote controller.\*
- **OFF** (Initial): Disable navigation screen.

#### \* Applicable only when <DISP Key> is set to [NAV]. (Page 37)

### **Remote Controller**

You can use the supplied remote controller (RM-RK258) for controlling the unit.

 For KW-M450BT Australia and New Zealand models: Separately purchase optional remote controller (RM-RK258).

Refer also to the instruction manual supplied with the remote controller.

- This unit is equipped with a steering wheel remote control function. (Page 36)
- See page 45 more information on connection.
- Operations may differ depending on the type of steering wheel remote controller.

#### Remote sensor\*

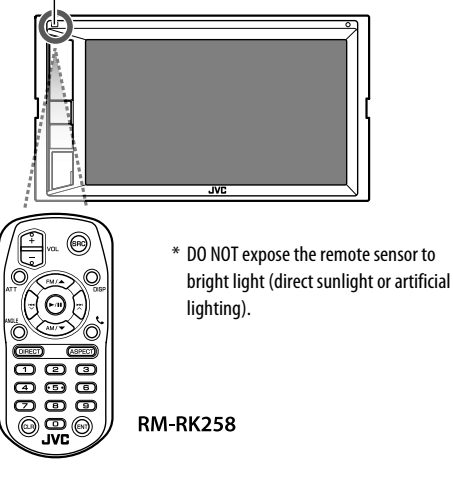

#### Preparation

#### Removing the battery sheet

Pull the battery sheet out from the remote controller to activate the battery.

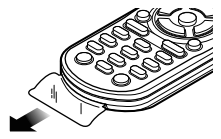

### Changing the battery of the remote controller

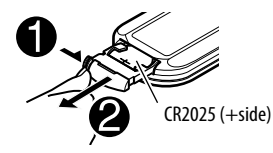

- Use a commercially available button battery (CR2025).
- Insert the battery with the + and poles aligned properly.
  - If the effectiveness of the remote controller decreases, replace the battery.

#### 

### • Do not ingest the battery, as it presents a chemical burn hazard

The remote controller supplied with this product contains a coin/button cell battery.

If the coin/button cell battery is swallowed, it can cause severe internal burns in just 2 hours and can lead to death.

Keep new and used batteries away from children. If the battery compartment does not close securely, stop using the product and keep it away from children.

If you think batteries might have been swallowed or placed inside any part of the body, seek immediate medical attention.

#### **A**CAUTION

- Do not leave the battery near fire or under direct sunlight. A fire, explosion or excessive heat generation may result.
- Do not set the remote controller in hot places such as on the dashboard.
- Danger of explosion if Lithium battery is incorrectly replaced. Replace only with the same or equivalent type.

#### **Basic operations**

| ATT         | Attenuates/restores the sound.                                                                                                    |  |  |  |
|-------------|----------------------------------------------------------------------------------------------------|--|--|--|
| DISP        | <ul> <li>Displays the current source control screen.</li> <li>Displays the Mirroring for JVC application screen from the connected smartphone.</li> <li>Displays the navigation screen.*1 <ul> <li>Navigation screen cannot be displayed if </li> </ul> </li> <li>Navigation Input&gt; is set to [OFF]. (Page 40)</li> </ul> |  |  |  |
| FM/▲ /AM/▼  | <ul><li>Selects the band.</li><li>Selects a title/item/folder.</li></ul>                                                                                                    |  |  |  |
|             | <ul> <li>Tuner: <ul> <li>Searches for stations<br/>automatically. (Press)*2</li> <li>Searches for stations manually.<br/>(Hold)*2</li> <li>Selects a track. (Press)</li> </ul> </li> </ul>                                                                                                    |  |  |  |
| VOL +/VOL - | Adjusts the volume level.                                                                                                    |  |  |  |
| SRC         | <ul><li>Selects the source.</li><li>Hangs up the incoming/current call.</li></ul>                                                                                                    |  |  |  |
| ▶/11        | <ul> <li>Starts/pauses playback.</li> <li>Changes the seek mode (AUTO1,<br/>AUTO2, MANUAL).</li> </ul>                                                                                                    |  |  |  |
| C.          | Answers incoming calls.                                                                                                    |  |  |  |
| 0 – 9       | Enters a number.                                                                                                    |  |  |  |
| 1 – 6       | Enters a preset station number.                                                                                                    |  |  |  |
| ANGLE       | Not used for this unit.                                                                                                    |  |  |  |

#### **Remote Controller**

| ASPECT | Changes the aspect ratio.<br>• To check the current aspect ratio<br>setting, operate on the touch panel.<br>(Page 11) |
|--------|----------------------------------------------------------------------------------------------------|
| ENT    | Confirms selection.                                                                                                   |
| DIRECT | Enters direct search mode.                                                                                            |
|        | Frases the misentry                                                                                                   |

- \*1 Not applicable for KW-M450BT Australia and New Zealand models/KW-M450BT Indonesian models.
- \*2 The search method differs according to the selected seek mode.

#### Searching for a station frequency directly

While listening to the Tuner, you can search for a station frequency directly using the number buttons.

- **1** Press DIRECT to enter the search mode.
- 2 Press a number button to select a desired station frequency.
  - To erase a misentry, press CLR.
- 3 Press  $\sqrt[44]{}/\sqrt[5]{}$  to confirm.

To exit the search mode: Press DIRECT.

### **Installation and Connection**

#### A WARNINGS

- DO NOT connect the ignition wire (red) and the battery wire (yellow) to the car chassis (ground), you may cause a short circuit, that in turn may start a fire.
- DO NOT cut out the fuse from the ignition wire (red) and the battery wire (yellow). The power supply must be connected to the wires via the fuse.
- Always connect the ignition wire (red) and the battery wire (yellow) to the power source running through the fuse box.

#### **A** CAUTIONS

- Install this unit in the console of your car.
- Do not touch the metal parts of this unit during and shortly after the use of the unit. Metal parts such as the heat sink and enclosure become hot.
- When parking at a low ceiling area, turn off the unit to store the antenna. As when the unit is installed in the car with the function of auto antenna; the radio antenna extends automatically when you turn on the unit with the antenna control wire (ANT. CONT) connected. (Page 45)

#### **Before installation**

#### Precautions on installation and connection

- Mounting and wiring this product requires skills and experience. For best safety, leave the mounting and wiring work to professionals.
- Mount the unit so that the mounting angle is 30° or less.
- Make sure to ground the unit to a negative 12 V DC power supply.
- Do not install the unit in a location exposed to direct sunlight or excessive heat or humidity. Also avoid places with too much dust or the possibility of water splashing.
- Do not use your own screws. Use only the screws provided. If you use the wrong screws, you could damage the unit.
- After the unit is installed, check whether the brake lamps, blinkers, wipers, etc. on the car are working properly.
- Do not press hard on the panel surface when installing the unit to the car. Otherwise scratches, damage, or failure may result.
- If the power is not turned on ("Miswiring DC Offset Error", "Warning DC Offset Error" is displayed), the speaker wire may have a short circuit or have touched the chassis of the car and the protection function may have been activated. In this case, the speaker wire should be checked.
- Keep all cables away from heat dissipating metal parts.

**FNGLISH** 

#### Installation and Connection

- If your car's ignition does not have an ACC position, connect the ignition wires to a power source that can be turned on and off with the ignition key. If you connect the ignition wire to a power source with a constant voltage supply, such as with battery wires, the battery may be drained.
- If the fuse blows, first make sure the wires are not touching to cause a short circuit, then replace the old fuse with one with the same rating.
- Insulate unconnected wires with vinyl tape or other similar material. To prevent a short circuit, do not remove the caps and do not let the cable out at the ends of the unconnected wires or the terminals.
- Secure the wires with cable clamps and wrap vinyl tape around the wires that comes into contact with metal parts to protect the wires and to prevent short circuit.
- Connect the speaker wires correctly to the terminals to which they correspond. The unit may be damaged or fail to work if you share the ⊖ wires or ground them to any metal part in the car.
- When only two speakers are being connected to the system, connect both connectors either to the front output terminals or to the rear output terminals (do not mix front and rear). For example, if you connect the ⊕ connector of the left speaker to a front output terminal, do not connect the ⊖ connector to a rear output terminal.

#### Parts list for installation

#### Note:

- This parts list does not include all the package contents.
- Item **7** is supplied only for **KW-M450BT Australia** and **New Zealand models**.
- 1 Wiring harness (× 1)
- 2 Extension parking cable, 2 m (× 1)

3 Flat head screws, M5 × 8 mm (× 6)

- 4 Round head screws,  $M5 \times 8 \text{ mm} (\times 6)$
- 5 Trim plate (× 1)
- 6 Steering wheel remote input cable (× 1)
- 7 Microphone, 3 m (× 1)

#### Installation procedure

- Remove the key from the ignition and disconnect the ⊖ battery.
- **2** Make the proper input and output wire connections for each unit.
- **3** Connect the speaker wires of the wiring harness.
- 4 Connect the wires of the wiring harness in the following order: ground, battery, ignition.
- **5** Connect the wiring harness to the unit.

#### **6** Install the unit in your car.

Make sure that the unit is installed securely in place. If the unit is unstable, it may malfunction (e.g., the sound may skip).

- 7 Reconnect the  $\ominus$  battery.
- 8 Configure <Initial SET-UP>. (Page 4)

#### Installing the unit

Installing the unit using the mounting brackets removed from the car

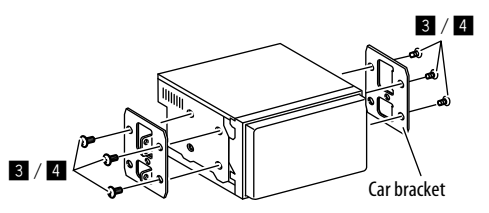

**Note:** Select the appropriate screws (supplied) for the mounting brackets.

#### Installing in Toyota cars

Side view

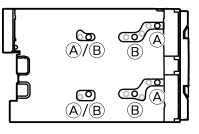

#### 🔳 Installing the trim plate

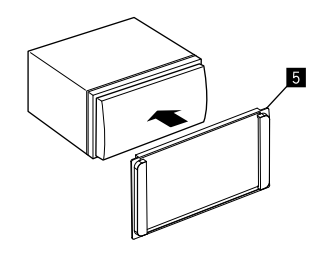

#### **Connecting external components**

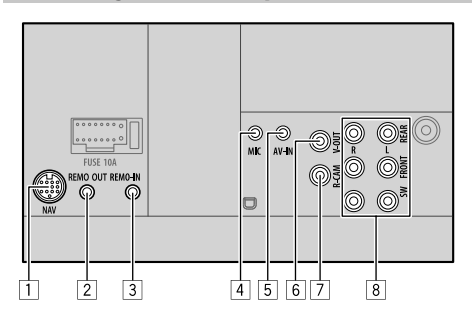

- 1 Navigation input (NAV)\*1
- 2 TV tuner remote control output (REMO OUT)\*1
- 3 Steering wheel remote input (REMO IN)
  - Connect to the car's steering remote harness using the steering wheel remote input cable (6).
     Contact your JVC dealer for details.
- [4] Microphone input (MIC) (Page 45)
- 5 Audio video input (AV-IN)

Connect the following type of 4-pole mini plug:

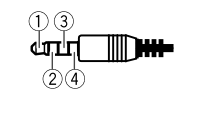

Left audio
 Right audio
 Ground
 Composite video

6 Video output (V-OUT)

7 Rear view camera input (R-CAM)

#### 8 Output terminals\*2

- Left output (White)
- Right output (Red)

REAR: Rear speaker preouts FRONT: Front speaker preouts SW: Subwoofer preouts

#### For 3-way crossover:

REAR: Tweeter preouts FRONT: Mid range speaker preouts SW: Woofer preouts

- \*1 Except for KW-M450BT Australia and New Zealand models/ KW-M450BT Indonesian models.
- \*2 When connecting an external amplifier, connect its ground wire to the chassis of the car; otherwise the unit may be damaged.

#### Installation and Connection

#### Wiring connection

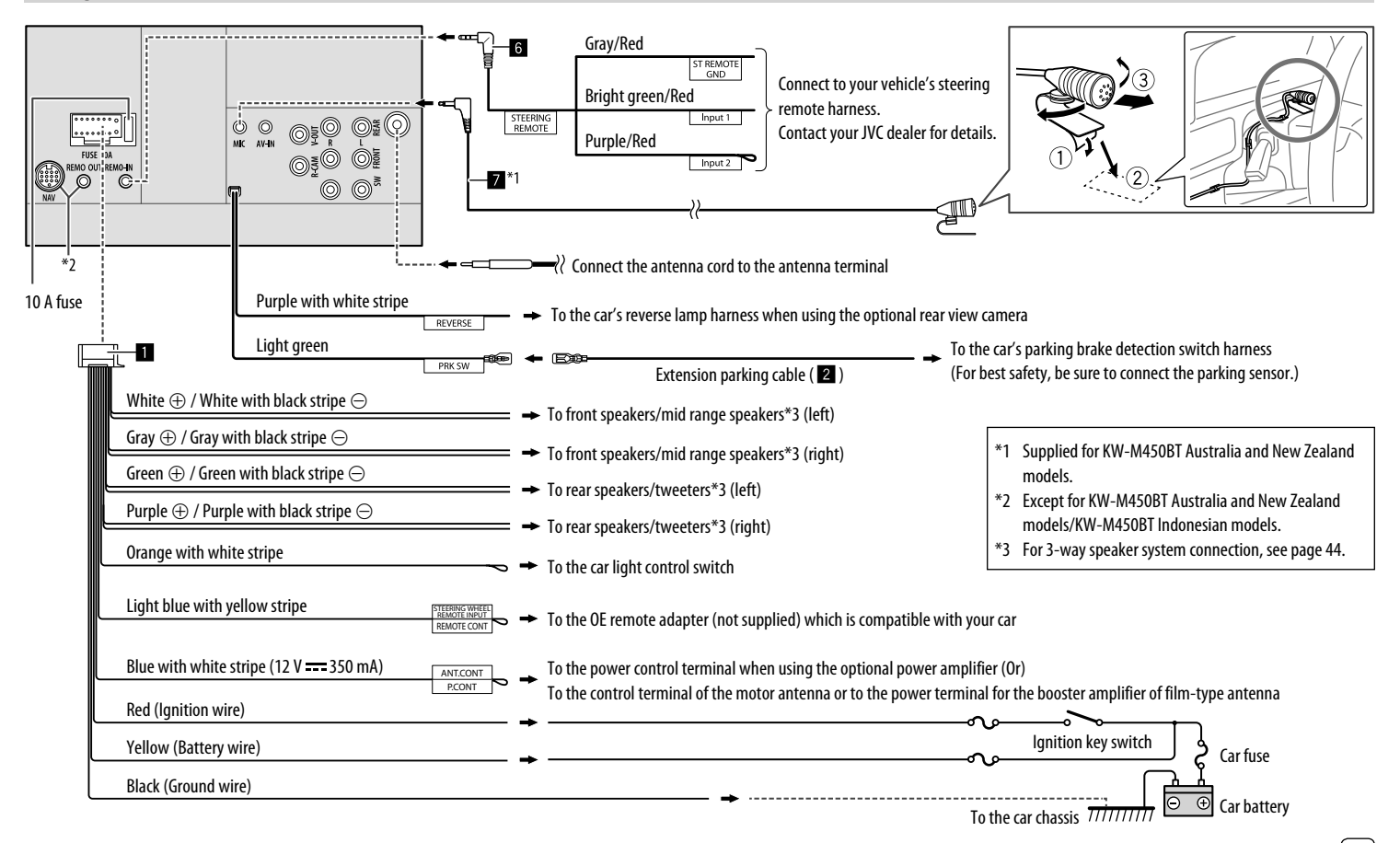

45

### References

#### Maintenance

#### Cleaning the unit

- Do not use any solvent (for example, thinner, benzine, etc.), detergent, or insecticide. This may damage the monitor or the unit.
- Gently wipe the panel with a soft, dry cloth.

#### More information

#### About playable files

#### Audio files

- This unit can play back the following files with following codec and extension code:
   MP3 (.mp3), WMA (.wma), WAV (.wav), AAC (.m4a), FLAC (.flac)
- This unit can play back files that meet the conditions below:
  - Bit Rate:
     MP3/WMA/AAC: 8 kbps 320 kbps
  - Sampling Frequency:
     MP3/WMA/AAC: 16 kHz 48 kHz
     WAV/FLAC: 16 kHz 96 kHz
  - Files recorded in VBR (variable bit rate), and have a discrepancy in elapsed time indication
- This unit can show or display the following:
  - Tag:
  - MP3: ID3 Tag (version 1.0/1.1/2.2/2.3/2.4) WMA Tag WAV Tag AAC Tag FLAC Tag

- Jacket picture: Picture size: 32 × 32 to 1 232 × 672 resolution Data size: Less than 500 KB File type: JPEG/PNG/BMP
- This unit cannot play back the following files:
  - MP3 files encoded with MP3i and MP3 PRO format.
- MP3 files encoded with Layer 1/2.
- WMA files encoded with lossless, professional, and voice format.
- WMA files which are not based upon Windows Media® Audio.
- WMA/AAC files copy-protected with DRM.
- AAC files copy-protected with FairPlay (except those stored on an iPod/iPhone).
- Files which have data such as AIFF, ATRAC3, etc.

#### Video files

- This unit can play back the following files with following codec and extension code: MPEG1/MPEG2 (.mpg, .mpeg), MPEG4 (.mp4, .m4v), H.264 (.mp4, .m4v, .avi, flv, f4v), WMV (.wmv)\*, MKV (.mkv)
- \* Maximum resolution: 640  $\times$  480
- Streams that conform to:
- Audio: MP3 or Dolby Audio
- MPEG1/MPEG2: Audio: MPEG1 Audio Layer-2 or Dolby Audio Video: MPEG system/program stream

- Other playable conditions:
- MPEG1/MPEG2: File format: MP@ML (Main Profile at Main Level)/SP@ML (Simple Profile at Main Level)/ MP@LL (Main Profile at Low Level)
- Video output format: NTSC (by default)
- This unit can playback a file with the size less than 4 GB.

#### 📕 About USB playback

#### Important

Make sure all important data has been backed up to avoid losing the data.

We bear no responsibility for any loss of data stored in the devices while using this unit.

#### Playable files on a USB device

- This unit can play the following types of files stored in a USB mass storage class device.
- MPEG1/MPEG2/MPEG4/H.264/WMV/MKV/MP3/ WMA/WAV/AAC (.m4a)/FLAC
- This unit can recognize:
- A total of 9 999 files
- A total of 1 000 files in a folder
- 9 999 folders for audio files
- 250 folders for video and photo files
- A total of 8 folder layers (including one root folder and 7 subfolders)
- The maximum number of characters (when the characters are 1 byte):
- Folder names: 50 characters
- File names: 50 characters

#### Notes on using a USB device

- Avoid using the USB device if it might affect driving safety.
- When connecting with a USB cable, use a USB 2.0 cable.
- Electrostatic shock at connecting a USB device may cause abnormal playback of the device. In this case, try one of the following:
- disconnect the USB device, then reconnect the USB device.
- turn the power off and on or turn the car's ignition off and on.
- Do not pull out and connect the USB device repeatedly while "Reading" is shown on the screen.
- Operation and power supply may not work as intended for some USB devices.
- Do not leave a USB device in the car, or expose to direct sunlight or high temperatures to prevent deformation or damage to the device.

#### **Unplayable USB device**

- This unit may not play back files in a USB device properly when using a USB extension cable.
- USB devices equipped with special functions such as data security functions cannot be used with the unit.
- Do not use a USB device with 2 or more partitions.
- Depending on the shape of the USB devices and connection ports, some USB devices may not be attached properly or the connection might be loose.
- This unit may not recognize a memory card inserted into a USB card reader.

#### About iPod/iPhone

#### Important

Make sure all important data has been backed up to avoid losing the data.

We bear no responsibility for any loss of data stored in the devices while using this unit.

#### Made for

iPhone 8, 8 Plus, X, XS, XS (MAX), XR

#### Notes on using an iPod/iPhone

- When operating an iPod/iPhone, some operations may not be performed correctly or as intended. In this case, visit the following JVC web site: <http://www.jvc.net/cs/car/>
- When you turn on this unit, the iPod/iPhone is charged through the unit.
- The text information may not be displayed correctly.
- For some iPod/iPhone models, the performance may be abnormal or unstable during operation. In this case, disconnect the iPod/iPhone device, then check its condition.

If the performance is not improved or slow, reset your iPod/iPhone.

### Troubleshooting

What appears to be trouble is not always serious. Check the following points before calling a service center.

 For operations with external components, refer also to the instructions supplied with the adapters used for connection (as well as the instructions supplied with the external components).

#### General

#### No sound comes out of the speakers.

- $\rightarrow$  Adjust the volume to the optimum level.
- → Check the cords and connections.

#### No picture is displayed on the screen.

→ Turn on the screen. (Page 4)

#### The remote controller\* does not work.

→ Replace the battery.

#### "No Signal"/"No Video Signal" appears.

- → Start playback on the external component connected to the AV-IN input terminal.
- → Check the cords and connections.
- → Signal input is too weak.

#### "Miswiring DC Offset Error"/"Warning DC Offset Error" appears.

→ A speaker cord has shorted or it has come into contact with the car chassis. Wire or insulate the speaker cord as appropriate, then turn the power off and on.

#### Troubleshooting

#### "Parking Off" appears.

→ No playback picture is shown when the parking brake is not engaged.

### "Could not learn the steering remote control key." appears.

→ Your steering remote controller is not compatible, learning may not be completed. Consult your car audio dealer for details.

#### "Learning Process Failed." appears.

- → Your steering remote controller is not compatible, learning may not be completed. Consult your car audio dealer for details.
- \* For KW-M450BT Australia and New Zealand models: Separately purchase optional remote controller, RM-RK258.

#### USB

#### "Reading" does not disappear from the screen.

ightarrow Turn the power off and on again.

### While playing a track, sound is sometimes interrupted.

→ The tracks are not properly copied into the USB device. Copy the tracks again, and try again.

### Tracks are not played back as you have intended them to play.

→ Playback order may differ from the one played back using other players.

### "USB device over current status detected." appears when you connect a USB device.

→ The USB port is drawing more power than the design limit.

- → Turn the power off and unplug the USB device. Then, turn on the power and reattach the USB device.
- → If the above does not solve the problem, turn the power off and on before replacing with another USB device.

#### iPod/iPhone

#### No sound comes out of the speakers.

- ightarrow Disconnect the iPod/iPhone, then connect it again.
- $\rightarrow$  Select another source, then reselect "iPod".
- → If you use "Mirroring" source before, verify that the iPhone's screen recording function is stopped.

### The iPod/iPhone does not turn on or does not work.

- → Check the connection.
- → Update the firmware version.
- ightarrow Charge the battery.
- → Reset the iPod/iPhone.

#### Sound is distorted.

→ Deactivate the equalizer either on this unit or the iPod/iPhone.

#### A lot of noise is generated.

→ Turn off (uncheck) "VoiceOver" on the iPod/iPhone. For details, visit <http://www.apple.com>.

### No operations are available when playing back a track containing artwork.

ightarrow Operate the unit after the artwork has loaded.

### "Authorisation Error"/"Unsupported Device" appears.

→ Check whether the connected iPod/iPhone is compatible with this unit. (Page 47)

#### Mirroring

### No sound while using Mirroring for JVC application.

- → Make sure the smartphone and this unit is connected via Bluetooth.
- → Raise the volume on your smartphone.
- → Try another music application. Some application does not support Mirroring for JVC application playback. (Apple Music App does not support playback using Mirroring for JVC application.)

### No sound while using "iPod" source or "BT Audio" source.

→ Make sure you stop broadcast on iPhone's screen recording function after you disconnect from mirroring operations.

#### Cannot operate Mirroring for JVC application with touch panel operation.

- → Available functions may differ from the ones operated on the smartphone.
- → Depending on the connected smartphone, some functions do not work on this unit.
- → Depending on the operating system (OS) of the connected smartphone, some functions do not work on this unit.

### The unit does not respond when you try to perform an operation.

→ Unplug the smartphone from the USB input terminal, then reattach the smartphone again.

#### Troubleshooting

#### Tuner

#### SSM automatic presetting does not work.

 $\rightarrow$  Store stations manually. (Page 17)

#### Static noise while listening to the radio.

ightarrow Connect the antenna firmly.

#### AV-IN

#### No picture appears on the screen.

- ightarrow Turn on the video component if it is not on.
- $\rightarrow\,$  Connect the video component correctly.

#### Spotify

#### "Check App" appears.

- → The Spotify application on the connected device has not started up.
- $\rightarrow\,$  The Spotify application is not installed on the connected device.
- $\rightarrow$  Reconnect your smartphone.
- $\rightarrow$  Restart Spotify application.

#### "Please login or signup." appears.

 $\rightarrow\,$  You have not been signed into Spotify.

#### "Please check internet connection." appears.

ightarrow Check the internet connection.

#### "Unable to start Spotify." appears.

- $\rightarrow\,$  Restart Spotify application.
- → Spotify application cannot be started or played in current condition.

#### "Please update the Spotify app on the phone." appears.

→ The Spotify application on the connected device is not the latest version. Update the application.

#### Bluetooth

#### Phone sound quality is poor.

- → Reduce the distance between the unit and the Bluetooth mobile phone.
- → Move the car to a place where you can get a better signal reception.

#### No sound comes out of the speakers.

→ If you use "Mirroring" source before, verify that the iPhone's screen recording function is stopped.

### The sound is interrupted or skipped while using a Bluetooth audio player.

- → Reduce the distance between the unit and the Bluetooth audio player. Disconnect the device connected for Bluetooth phone.
- → Turn off, then turn on the unit. (When the sound is not yet restored) connect the player again.

#### The connected audio player cannot be controlled.

→ Check whether the connected audio player supports AVRCP (Audio/Video Remote Control Profile).

#### The Bluetooth device does not detect the unit.

 $\rightarrow\,$  Search from the Bluetooth device again.

#### The unit does not pair with the Bluetooth device.

- → For devices compatible with Bluetooth 2.1 or later: Register the device using a PIN code. (Page 23)
- → For devices compatible with Bluetooth 2.0: Enter the same PIN code for both the unit and target device. If the PIN code of the device is not indicated in its instructions, try "0000" or "1234."
- ightarrow Turn off, then turn on the Bluetooth device.

#### Echo or noise occurs.

- $\rightarrow$  Adjust the external microphone unit position.
- → Adjust the echo volume or noise reduction volume. (Page 25)

### The unit does not respond when you try to copy the phonebook to the unit.

→ You may have tried to copy the same entries (as stored) to the unit.

#### Microphone does not work.

→ Check the <MIC SETUP> setting. (Page 40)

#### "Connection Error" appears.

→ The device is registered but the connection has failed. Connect the registered device. (Page 24)

#### "Please Wait..." appears.

→ The unit is preparing to use the Bluetooth function. If the message does not disappear, turn the power off and on, then connect the device again.

#### "No Voice Device" appears.

→ The connected mobile phone does not have a voice recognition system.

#### Troubleshooting

#### "No Contents" appears.

→ No phonebook data is contained in the connected Bluetooth phone.

#### "Initialise Error" appears.

→ The unit has failed to initialize the Bluetooth module. Try the operation again.

#### "Dial Error" appears.

 $\rightarrow$  Dialing has failed. Try the operation again.

#### "Hang up Error" appears.

→ The call has not ended yet. Park your car, and use the connected mobile phone to end the call.

#### "Pick up Error" appears.

 $\rightarrow$  The unit has failed to receive a call.

### The Bluetooth connection between the Bluetooth device and the unit is unstable.

→ Delete the unused registered Bluetooth device from the unit. (Page 25)

### **Specifications**

#### Monitor section

| Picture Size (W $\times$ H) | 6.2 inches (diagonal) wide<br>137.5 mm × 77.2 mm |
|-----------------------------|--------------------------------------------------|
| Display System              | Transparent TN LCD panel                         |
| Drive System                | TFT active matrix system                         |
| Number of Pixels            | 1 152 000<br>(800H × 480V × RGB)                 |
| Effective Pixels            | 99.99%                                           |
| Pixel Arrangement           | RGB striped arrangement                          |
| Back Lighting               | LED                                              |
|                             |                                                  |

#### USB interface section

| USB 2.0 High Speed                                                                                                    |
|----------------------------------------------------------------------------------------------------|
| Mass Storage Class                                                                                                    |
| FAT 16/FAT 32/NTFS                                                                                                    |
| DC 5 V <b></b> 1.5 A                                                                                                    |
| 24 bit                                                                                                    |
| MP3/WMA/WAV/AAC (.m4a)/<br>FLAC                                                                                              |
| MPEG1/MPEG2/MPEG4/<br>H.264/MKV/WMV                                                                                          |
| 96 kHz Sampling:<br>20 Hz to 20 000 Hz<br>48 kHz Sampling:<br>20 Hz to 20 000 Hz<br>44.1 kHz Sampling:<br>20 Hz to 20 000 Hz |
|                                                                                                    |

| Total Harmonic<br>Distortion | 0.02% (1 kHz) |
|------------------------------|---------------|
| Signal to Noise Ratio        | 104 dB        |
| Dynamic Range                | 90 dB         |

#### Bluetooth section

| Technology                        | Bluetooth V4.1                                                                                                    |
|-----------------------------------|----------------------------------------------------------------------------------------------------|
| Frequency                         | 2.402 GHz to 2.480 GHz                                                                                                    |
| RF Output Power<br>(E.I.R.P.)     | +4 dBm (MAX), Power Class 2                                                                                                    |
| Maximum<br>Communication<br>Range | Line of sight approx. 10 m<br>(32.8 ft)                                                                                                    |
| Audio Codec                       | SBC/AAC                                                                                                    |
| Multi Profile Support             | Multi Profile                                                                                                    |
| Profile                           | HFP (Hands Free Profile) 1.7<br>A2DP (Advanced Audio<br>Distribution Profile) 1.3<br>AVRCP (Audio/Video Remote<br>Control Profile) 1.6<br>GAP (Generic Access Profile)<br>PBAP (Phonebook Access<br>Profile) 1.2<br>SDP (Service Discovery Profile)<br>SPP (Serial Port Profile) 1.2 |
|                                   |                                                                                                    |

#### Specifications

29 dBµ

| FM tuner section                      |                                                                                                    | Video section                           |                                                                       | Audio section                          |                                                                                                    |  |
|---------------------------------------|----------------------------------------------------------------------------------------------------|-----------------------------------------|-----------------------------------------------------------------------|----------------------------------------|----------------------------------------------------------------------------------------------------|--|
| Frequency Range                       | 87.5 MHz to 108.0 MHz<br>(50 kHz)                                                                                                  | Color System of<br>External Video Input | NTSC/PAL                                                              | Maximum Power<br>(Front & Rear)        | 50 W × 4                                                                                                    |  |
| Usable Sensitivity<br>(S/N: 30 dB,    | 6.2 dBf (0.56 μV/75 Ω)                                                                                                    | External Video Input<br>Level           | RCA jack:<br>1 Vp-p/75 Ω                                              | Full Bandwidth<br>Power (Front & Rear) | 22 W × 4<br>(at less than 1% THD)                                                                               |  |
| Dev. 22.5 kHz)                        |                                                                                                    |                                         | Mini jack (AV-IN):                                                    | Preout Level                           | 4 V/10 kΩ                                                                                                    |  |
| Quieting Sensitivity                  | 15.2 dBf (1.58 μV/75 Ω)                                                                                                    |                                         | 1 Vp-p//5 Ω                                                           | - Preout Impedance                     | ≤ 600 Ω                                                                                                    |  |
| (46 dB, Dev. 40 kHz)                  |                                                                                                    | External Audio Max                      | Mini jack (AV-IN):                                                    | Speaker Impedance                      | $4\Omega$ to $8\Omega$                                                                                          |  |
| Frequency Response                    | 30 Hz to 15 kHz                                                                                                    | Video Output Lovel                      | PCA isoly:                                                            | – Equalizer                            | 13 Band                                                                                                    |  |
| Signal to Noise Ratio                 | 68 dB (MONO)                                                                                                    |                                         | 1 Vp-p/75 Ω                                                           | Band                                   | Frequency (Hz):                                                                                                 |  |
| Selectivity (±400 kHz)                | > 80 dB                                                                                                    | Analog RGB Input                        | 0.7 Vp-p/75 Ω                                                         |                                        | 1k/1.6k/2.5k/4k/6.3k/10k/<br>16k                                                                                |  |
| Stereo Separation                     | 40 dB (1 kHz)                                                                                                    |                                         | (Not applicable for<br>KW-M450BT Australia and<br>New Zealand models/ |                                        |                                                                                                    |  |
| · · · · · · · · · · · · · · · · · · · |                                                                                                    |                                         |                                                                       |                                        | Level:<br>-09 to +09 (-9 dB to +9 dB)                                                                           |  |
| 📕 AM tuner sectio                     | n                                                                                                    |                                         | models)                                                               | HPF (High Pass Filter                  | Frequency (Hz):                                                                                                 |  |
| Frequency Range                       | For <b>KW-M450BT</b> :<br>531 kHz to 1 611 kHz (9 kHz)<br>For Australia and New<br>Zealand models:<br>531 kHz to 1 701 kHz (9 kHz) |                                         |                                                                       | _                                      | Through/30/40/50/60/70/<br>80/90/100/120/150/180/<br>220/250<br>Slope (dB/Oct.):<br>-6/-12/-18/-24<br>Caie (dB) |  |
|                                       | For <b>KW-M450BTM</b> :<br>531 kHz to 1 602 kHz (9 kHz)                                                                            |                                         |                                                                       |                                        | -8/-7/-6/-5/-4/-3/-2/-1/0                                                                                       |  |
| Usable Sensitivity                    | 28.5 μV<br>For Australia and New<br>Zealand models:                                                                                |                                         |                                                                       |                                        |                                                                                                    |  |

#### Specifications

| LPF (Low Pass Filter) | Frequency (Hz):<br>30/40/50/60/70/80/90/100/ |
|-----------------------|----------------------------------------------|
|                       | 120/150/180/220/250/                         |
|                       | Through                                      |
|                       | Slope (dB/Oct.):                             |
|                       | -6/-12/-18/-24                               |
|                       | Gain (dB):                                   |
|                       | -8/-7/-6/-5/-4/-3/-2/-1/0                    |
|                       |                                              |

#### General

| Operating Voltage       | 12 V DC car battery           |
|-------------------------|-------------------------------|
| Installation            | 178 mm × 100 mm × 162 mm      |
| Dimensions              |                               |
| $(W \times H \times D)$ |                               |
| Weight (main unit)      | 1.4 kg (including trim plate) |

Design and specifications are subject to change without notice.

#### **Trademarks and licenses**

- The "AAC" logo is a trademark of Dolby Laboratories.
- Microsoft and Windows Media are either registered trademarks or trademarks of Microsoft Corporation in the United States and/or other countries.
- Use of the Made for Apple badge means that an accessory has been designed to connect specifically to the Apple product(s) identified in the badge and has been certified by the developer to meet Apple performance standards. Apple is not responsible for the operation of this device or its compliance with safety and regulatory standards. Please note that the use of this accessory with an Apple product may affect wireless performance.
- Apple, iPhone, and Lightning are trademarks of Apple Inc., registered in the U.S. and other countries.
- Android is a trademark of Google LLC.
- The Bluetooth® word mark and logos are registered trademarks owned by Bluetooth SIG, Inc. and any use of such marks by JVCKENWOOD Corporation is under license. Other trademarks and trade names are those of their respective owners.

- THIS PRODUCT IS LICENSED UNDER THE AVC PATENT PORTFOLIO LICENSE FOR THE PERSONAL USE OF A CONSUMER OR OTHER USES IN WHICH IT DOES NOT RECEIVE REMUNERATION TO (i) ENCODE VIDEO IN COMPLIANCE WITH THE AVC STANDARD ("AVC VIDEO") AND/OR (ii) DECODE AVC VIDEO THAT WAS ENCODED BY A CONSUMER ENGAGED IN A PERSONAL ACTIVITY AND/OR WAS OBTAINED FROM A VIDEO PROVIDER LICENSED TO PROVIDE AVC VIDEO. NO LICENSE IS GRANTED OR SHALL BE IMPLIED FOR ANY OTHER USE. ADDITIONAL INFORMATION MAY BE OBTAINED FROM MPEG LA, L.L.C. SEE HTTP://WWW.MPEGLA.COM
- SPOTIFY and the Spotify logo are among the registered trademarks of Spotify AB.
- libFLAC

Copyright (C) 2000-2009 Josh Coalson Copyright (C) 2011-2013 Xiph.Org Foundation Redistribution and use in source and binary forms, with or without modification, are permitted provided that the following conditions are met:

- Redistributions of source code must retain the above copyright notice, this list of conditions and the following disclaimer.
- Redistributions in binary form must reproduce the above copyright notice, this list of conditions and the following disclaimer in the documentation and/or other materials provided with the distribution.
- Neither the name of the Xiph.org Foundation nor the names of its contributors may be used to endorse or promote products derived from this software without specific prior written permission.

THIS SOFTWARE IS PROVIDED BY THE COPYRIGHT HOLDERS AND CONTRIBUTORS "AS IS" AND ANY EXPRESS OR IMPLIED WARRANTIES, INCLUDING, BUT NOT LIMITED TO. THE IMPLIED WARRANTIES OF MERCHANTABILITY AND FITNESS FOR A PARTICULAR PURPOSE ARE DISCLAIMED. IN NO EVENT SHALL THE FOUNDATION OR CONTRIBUTORS BE LIABLE FOR ANY DIRECT, INDIRECT, INCIDENTAL, SPECIAL, EXEMPLARY, OR CONSEQUENTIAL DAMAGES (INCLUDING, BUT NOT LIMITED TO, PROCUREMENT OF SUBSTITUTE GOODS OR SERVICES; LOSS OF USE, DATA, OR PROFITS: OR BUSINESS INTERRUPTION) HOWEVER CAUSED AND ON ANY THEORY OF LIABILITY, WHETHER IN CONTRACT, STRICT LIABILITY, OR TORT (INCLUDING NEGLIGENCE OR OTHERWISE) ARISING IN ANY WAY OUT OF THE USE OF THIS SOFTWARE, EVEN IF ADVISED OF THE POSSIBILITY OF SUCH DAMAGE.

For updated information (the latest Instruction Manual, system updates, new functions, etc.), please visit the following website:

### <http://www.jvc.net/cs/car/>

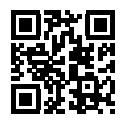

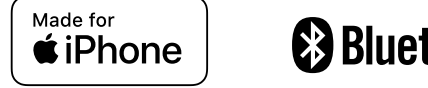

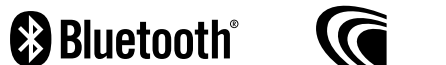

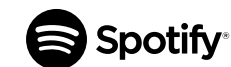